Instruction manual

# DeviceNet<sup>™</sup> slave interface for digital multibus Mass Flow / Pressure instruments

Doc. no.: 9.17.026Z Date: 25-07-2022

| ٠ | ٠ | ٠ | • | ٠ |
|---|---|---|---|---|
| ٠ | ٠ | ٠ | ٠ | ٠ |
| ٠ | ٠ | ٠ | ٠ | ٠ |
| ٠ | ٠ | * | • | ٠ |

ATTENTION Please read this instruction manual carefully before installing and operating the instrument. Not following the guidelines could result in personal injury and/or damage to the equipment.

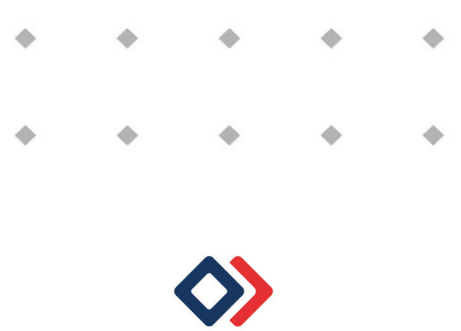

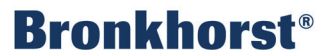

### Disclaimer

The information in this manual has been reviewed and is believed to be wholly reliable. No responsibility, however, is assumed for inaccuracies. The material in this manual is for information purposes only.

## Copyright

All rights reserved. This documentation is protected by copyright.

Subject to technical and optical changes as well as printing errors. The information contained in this document is subject to change at any time without prior notification. Bronkhorst High-Tech B.V. reserves the right to modify or improve its products and modify the contents without being obliged to inform any particular persons or organizations. The device specifications and the contents of the package may deviate from what is stated in this document.

### Symbols

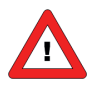

Important information. Discarding this information could cause injuries to people or damage to the Instrument or installation.

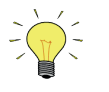

Helpful information. This information will facilitate the use of this instrument.

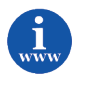

Additional info available on the internet or from your local sales representative.

### Warranty

Bronkhorst<sup>®</sup> products are warranted against defects in material and workmanship for a period of three years from the date of shipment, provided they are used in accordance with the ordering specifications and the instructions in this manual and that they are not subjected to abuse, physical damage or contamination.

Products that do not operate properly during this period may be repaired or replaced at no charge. Repairs are normally warranted for one year or the balance of the original warranty, whichever is the longer.

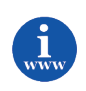

See also paragraph 9 of the Conditions of sales: <u>http://www.bronkhorst.com/files/corporate\_headquarters/sales\_conditions/en\_general\_terms\_of\_sales.pdf</u>

The warranty includes all initial and latent defects, random failures, and undeterminable internal causes.

It excludes failures and damage caused by the customer, such as contamination, improper electrical hook-up, physical shock etc.

Re-conditioning of products primarily returned for warranty service that is partly or wholly judged non-warranty may be charged for.

Bronkhorst High-Tech B.V. or affiliated company prepays outgoing freight charges when any party of the service is performed under warranty, unless otherwise agreed upon beforehand. However, if the product has been returned collect to our factory or service center, these costs are added to the repair invoice. Import and/or export charges, foreign shipping methods/carriers are paid for by the customer.

# **Table of contents**

| 1 | GEN   | IERAL PRODUCT INFORMATION                    | 5   |
|---|-------|----------------------------------------------|-----|
|   | 1.1   | INTRODUCTION                                 | 5   |
|   | 1.2   | MULTIBUS TYPES                               | 5   |
|   | 1.3   | REFERENCES TO OTHER APPLICABLE DOCUMENTS     | 6   |
|   | 1.3.1 | 1 Manuals and user guides:                   | 6   |
|   | 1.3.2 | 2 Technical Drawings:                        | 6   |
|   | 1.3.3 | 3 Software tooling:                          | 6   |
|   | 1.4   | SHORT FORM START-UP                          | 7   |
| 2 | FIEL  | D BUS INSTALLATION                           | 8   |
|   | 2.1   | GENERAL                                      | 8   |
|   | 2.2   | DEVICENET CONNECTOR                          | 8   |
|   | 2.3   | DEVICENET CABLES AND T-PARTS                 | 9   |
|   | 2.4   | MAXIMAL CABLE LENGTHS WITH DEVICENET         | 9   |
|   | 2.5   | DROP LINES WITH DEVICENET                    | .10 |
|   | 2.6   | NETWORK TERMINATION                          | .10 |
|   | 2.7   | POWER SUPPLY                                 | .10 |
| 3 | FUN   | ICTIONAL DESCRIPTION                         | 12  |
| - | 2 1   |                                              | 17  |
|   | 3.2   | ORIECTS AND SERVICES                         | .12 |
|   | 3.3   | EXPLICIT MESSAGING.                          | .12 |
|   | 3.3.1 | 1 Identity Object                            | .12 |
|   | 3.3.2 | 2 DeviceNet Object                           | 13  |
|   | 3.3.3 | Connection Objects                           | 13  |
|   | 3.3.4 | 4 Supervisor Objects                         | 14  |
|   | 3.3.5 | 5 S-Analog Sensor Object                     | 15  |
|   | 3.3.6 | 5 S-Analog Actuator Object                   | 16  |
|   | 3.3.7 | 7 S-Single Stage Controller Object           | 17  |
|   | 3.3.8 | 3 S-Gas Calibration Object                   | 18  |
|   | 3.3.9 | 9 Elementary data Types                      | 19  |
|   | 3.4   | POLLED I/O                                   | .20 |
|   | 3.4.1 | 1 Representation                             | 20  |
|   | 3.5   |                                              | .22 |
|   | 3.5.1 | I Available data combinations for Polled I/U | 22  |
| _ | 5.5.2 |                                              | 22  |
| 4 | OBJ   | ECT DESCRIPTION                              | 23  |
|   | 4.1   | SUPERVISOR OBJECT                            | .23 |
|   | 4.1.1 | 1 FLOW-BUS interfacing (via RS232)           | 23  |
|   | 4.1.2 | 2 I/O assembly instances selection           | 23  |
|   | 4.1.3 | 3 Exception Status                           | 24  |
|   | 4.2   | SINGLE STAGE CONTROLLER                      | .24 |
|   | 4.2.1 | Control mode                                 | 24  |
|   | 4.2.2 |                                              | 25  |
|   | 4.3.1 | ANALOG SENSOR OBJECT                         | .26 |
|   | 4.3.2 | 2 Alarm enable                               | 26  |
|   | 4.3.3 | 3 Alarm Trip Points                          | 26  |
|   | 4.3.4 | Gas calibration object instance              | 26  |
|   | 4.4   | ANALOG ACTUATOR OBJECT INSTANCE              | .26 |
|   | 4.4.1 | 1 Actuator value                             | 26  |
|   | 4.4.2 | 2 Override                                   | 27  |
|   | 4.4.3 | 3 Safe state                                 | 27  |
|   | 4.5   | GAS CALIBRATION OBJECT INSTANCE              | .27 |
|   | 4.5.1 | 1 Gas standard number                        | 27  |
|   | 4.5.2 | 2 Gas Symbol                                 | 27  |

|    | 4.6   | NETWORK ERROR DETECTION                                         | 27 |
|----|-------|-----------------------------------------------------------------|----|
|    | 4.7   | BUS DIAGNOSTICS                                                 | 28 |
|    | 4.8   | Serial NUMBER                                                   | 29 |
| 5  | FDS   |                                                                 | 20 |
| 5  | LDJ   | 7°T ILL                                                         | ,0 |
| 6  | ADI   | D SLAVE TO DEVICENET                                            | 31 |
| 7  | SLA   | VE CONFIGURATION SETTINGS                                       | 32 |
| 8  | SLA   | VE PARAMETER SETTINGS                                           | 33 |
| 9  | СНА   | ANGING MAC ID AND BALID RATE                                    | ₹Δ |
| 5  |       |                                                                 |    |
| 2  | 9.1   | VIA ROTARY SWITCHES ON THE SIDE OF THE INSTRUMENT (IF PRESENT). | 34 |
|    | 9.1.  | 1 DATA RATE                                                     | 34 |
|    | 9.1.  | 2 NODE ADDRESS (00 – 63 PGM)                                    | 34 |
| 9  | 9.2   | VIA DEVICENET:                                                  | 35 |
|    | 9.2.  | 1 MAC ID                                                        | 35 |
|    | 9.2.2 | 2 BAUD Rate                                                     | 35 |
|    | 9.3   | VIA RS232: FLOWFIX                                              | 36 |
| 9  | 9.4   | VIA RS232: OTHER PROGRAMS                                       | 37 |
| 9  | 9.5   | VIA MICRO-SWITCH AND LEDS ON TOP OF INSTRUMENT                  | 37 |
| 10 | D     | OWNLOAD TO MASTER                                               | 38 |
| 11 | Т     | EST COMMUNICATION                                               | 10 |
|    |       |                                                                 |    |
| 12 | T     | ROUBLESHOOTING                                                  | 11 |
|    | 12.1  | LED INDICATIONS                                                 | 41 |
|    | 12.1  | 1.1 LED indications mode (MBC-II and MBC3)                      | 41 |
|    | 12.1  | 1.2 LED indications mode (MBC3 only)                            | 42 |
|    | 12.1  | 1.3 DeviceNet error description                                 | 43 |
| :  | 12.2  | TROUBLESHOOTING HINTS AND TIPS                                  | 43 |
| 13 | S     | ERVICE                                                          | 14 |
|    |       | -                                                               | -  |

#### 1 GENERAL PRODUCT INFORMATION

#### **1.1** INTRODUCTION

The DeviceNet interface offers a direct connection to DeviceNet Networks for Bronkhorst® digital massflow/pressure meters/controllers according to the Mass Flow Controller Profile specified by the ODVA. This manual is limited to the description of the interface between the DeviceNet Mass Flow Controller with a master device.

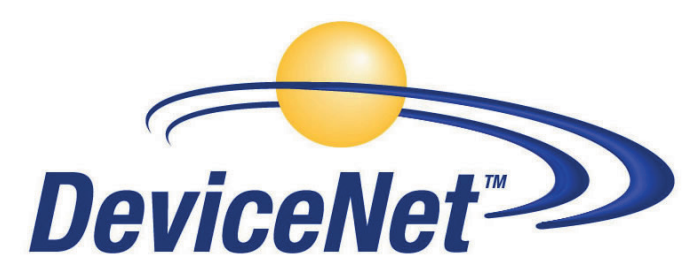

This manual will explain how to install a Bronkhorst® instrument to your DeviceNet system. It only consists of that information which is needed most.

There is no mutual communication between DeviceNet slaves, only between master and slave. Each slave should have its own unique MAC ID on the network, otherwise there is no communication possible. Setting MAC ID can be performed by either:

- Master configuration software
- Bronkhorst® tooling software: FlowFix (on Multibus documentation/software tool CD) This programme is able to communicate with the instrument via RS232 using a special cable. If you don't have such a cable, ask your local sales representative.
- Button (+ LED's) on top of the instrument
- Rotary switches on the side of the instrument (if present).

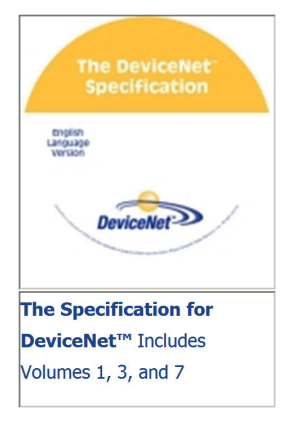

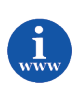

Information about DeviceNet can be found at the website of the ODVA organisation. www.odva.org

#### **1.2 MULTIBUS TYPES**

In 2000 Bronkhorst® developed their first digital instruments according to the "multibus" principle. The basic pc-board on the instrument contained all of the general functions needed for measurement and control, including alarm, totalizing and diagnostic functions. It had analog I/O-signals and also an RS232 connection as a standard feature. In addition to this there is the possibility of integrating an interface board with DeviceNet<sup>™</sup>, Profibus DP, Modbus ,

FLOW-BUS or EtherCAT protocol. The first generation (MBC-I) was based on a 16 bit Fujitsu controller. It was superseded in 2003 by the Multibus type 2 (MBC-II). This version was also based on the 16 bit Fujitsu controller but it had several improvements to the MBC-I. One of them is the current steering of the valve. It reduced heat production and improved control characteristics. The latest version Multibus controller type 3 (MBC3) is introduced in 2011. It is built around a 72MHz 32 bit NXP ARM controller. It has AD and DA controllers on board which makes it possible to measure noise free and control valves without delays. The internal control loop runs 6 times faster compared to the MBC-II therefore control stability has improved significantly. It also has several improved functions like reverse voltage protection, inrush current limitation and overvoltage protection.

MBC3 instruments can be recognised by the "MBC3" placed on lower left side of the instrument label (see example).

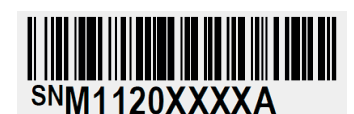

P-702CV-21KA-AAD-22-V 500 ln/h N2 9 bar (a) / 1 bar (a) 20 °C N.C. Control Valve

MBC3

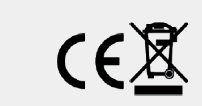

#### **1.3 REFERENCES TO OTHER APPLICABLE DOCUMENTS**

Manuals and guides for digital instruments are modular. General instructions give information about the functioning and installation of instruments. Operational instructions explain the use of the digital instruments features and parameters. Field bus specific information explains the installation and use of the field bus installed on the instrument.

#### 1.3.1 Manuals and user guides:

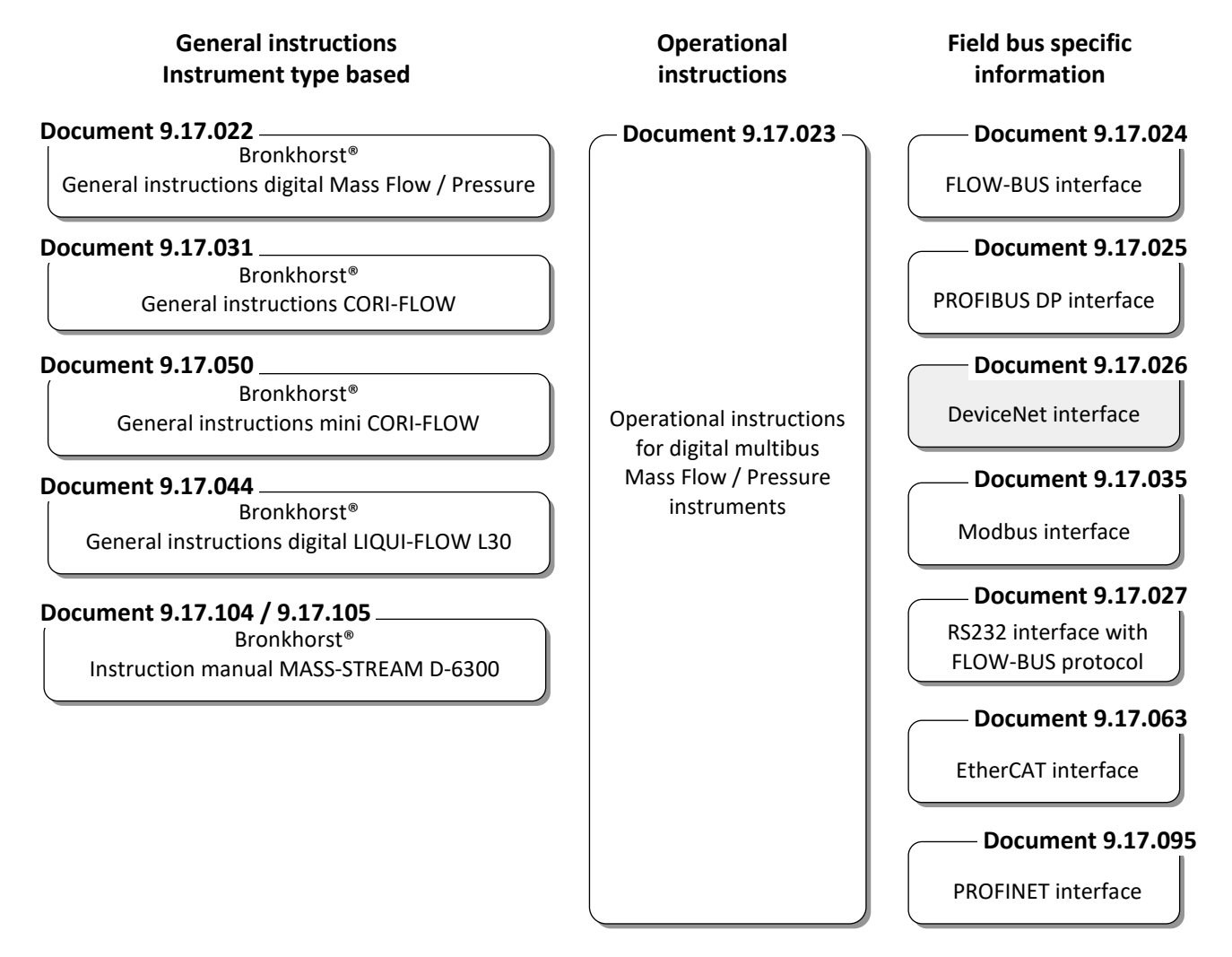

#### **1.3.2** Technical Drawings:

Hook-up diagram laboratory-style MBC DeviceNet.pdf Hook-up diagram industrial style MBC DeviceNet.pdf Hook-up diagram CORI-FLOW DeviceNet.pdf Hook-up diagram LIQUI-FLOW L30 digital DeviceNet.pdf (document 9.16.060) (document 9.16.054) (document 9.16.050) (document 9.16.071)

#### **1.3.3** Software tooling:

Flowfix FlowDDE EDS file

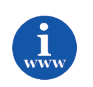

All these documents can be found at: <u>http://www.bronkhorst.com/en/downloads</u>

#### **1.4 SHORT FORM START-UP**

All necessary settings for this module are already performed at Bronkhorst<sup>®</sup>. To follow next steps carefully is the quickest way to get this module operational in your own DeviceNet environment.

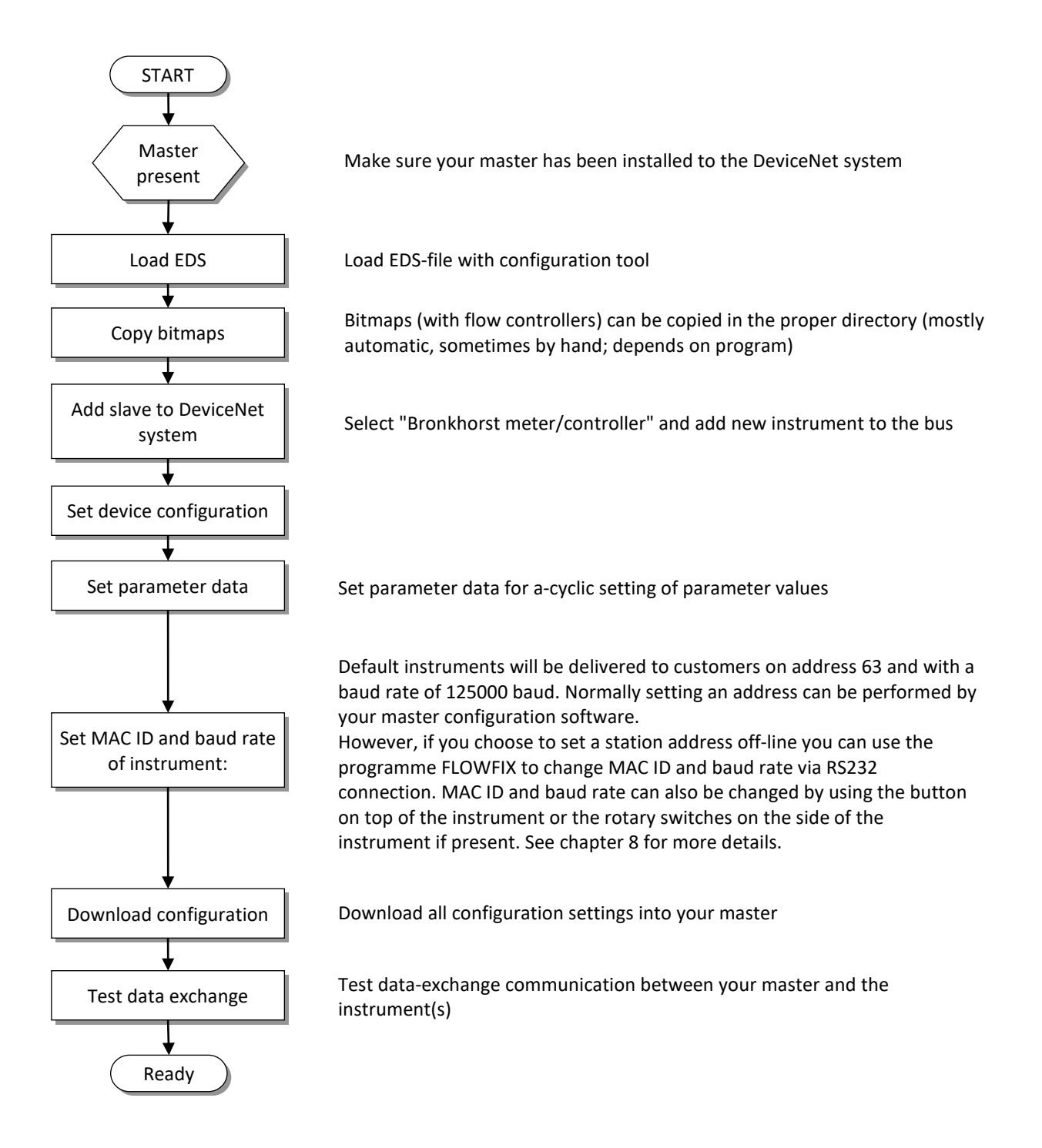

### 2 FIELD BUS INSTALLATION

#### 2.1 GENERAL

This chapter introduces the DeviceNet cable system and provides a brief overview of how to set up a DeviceNet network efficiently. The steps in this chapter describe the basic tasks involved in setting up a network.

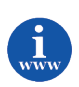

For the installation of DeviceNet, ODVA has created document "DeviceNet Planning and Installation manual" which can be found at the website of de ODVA organisation. <u>www.odva.org</u>

### 2.2 DEVICENET CONNECTOR

Bronkhorst® instruments are fitted with a micro-style sealed M12 connector.

| M12 Connector                                                                                                    | Male | Female                                                                                                    | nr | Color | Wire<br>Identity | Usage<br>Round |
|----------------------------------------------------------------------------------------------------|------|----------------------------------------------------------------------------------------------------|----|-------|------------------|----------------|
| and the second second sec |      |                                                                                                    | 1  | Bare  | Drain            | shield         |
|                                                                                                    | 4 3  | 3 4                                                                                                    | 2  | RED   | V+<br>(+24Vdc)   | power          |
|                                                                                                    |      | $\left(\begin{array}{c} \bigcirc 5 \bigcirc \\ \bigcirc \\ \bigcirc \\ \bigcirc \\ \bigcirc \\ \bigcirc \\ \bigcirc \\ \bigcirc \\ \bigcirc \\$ | 3  | Black | V-<br>(0Vdc)     | power          |
|                                                                                                    | 1 2  | 2 1                                                                                                    | 4  | White | CAN_H<br>(CAN+)  | signal         |
|                                                                                                    |      |                                                                                                    | 5  | Blue  | CAN_L<br>(CAN-)  | signal         |

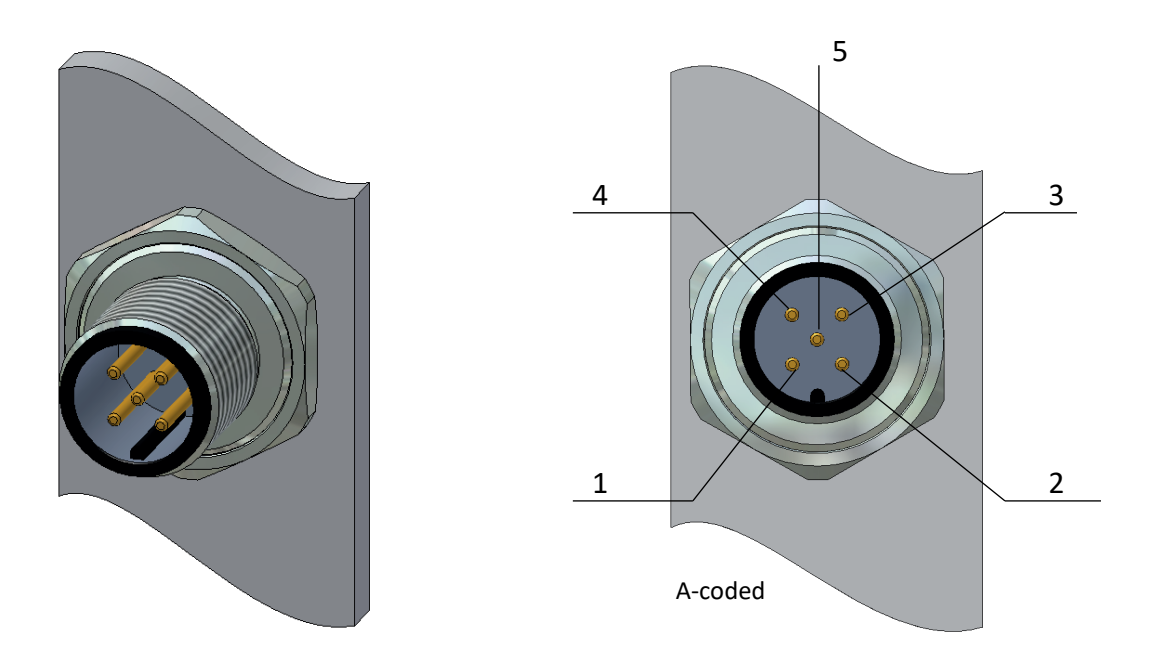

#### 2.3 DEVICENET CABLES AND T-PARTS

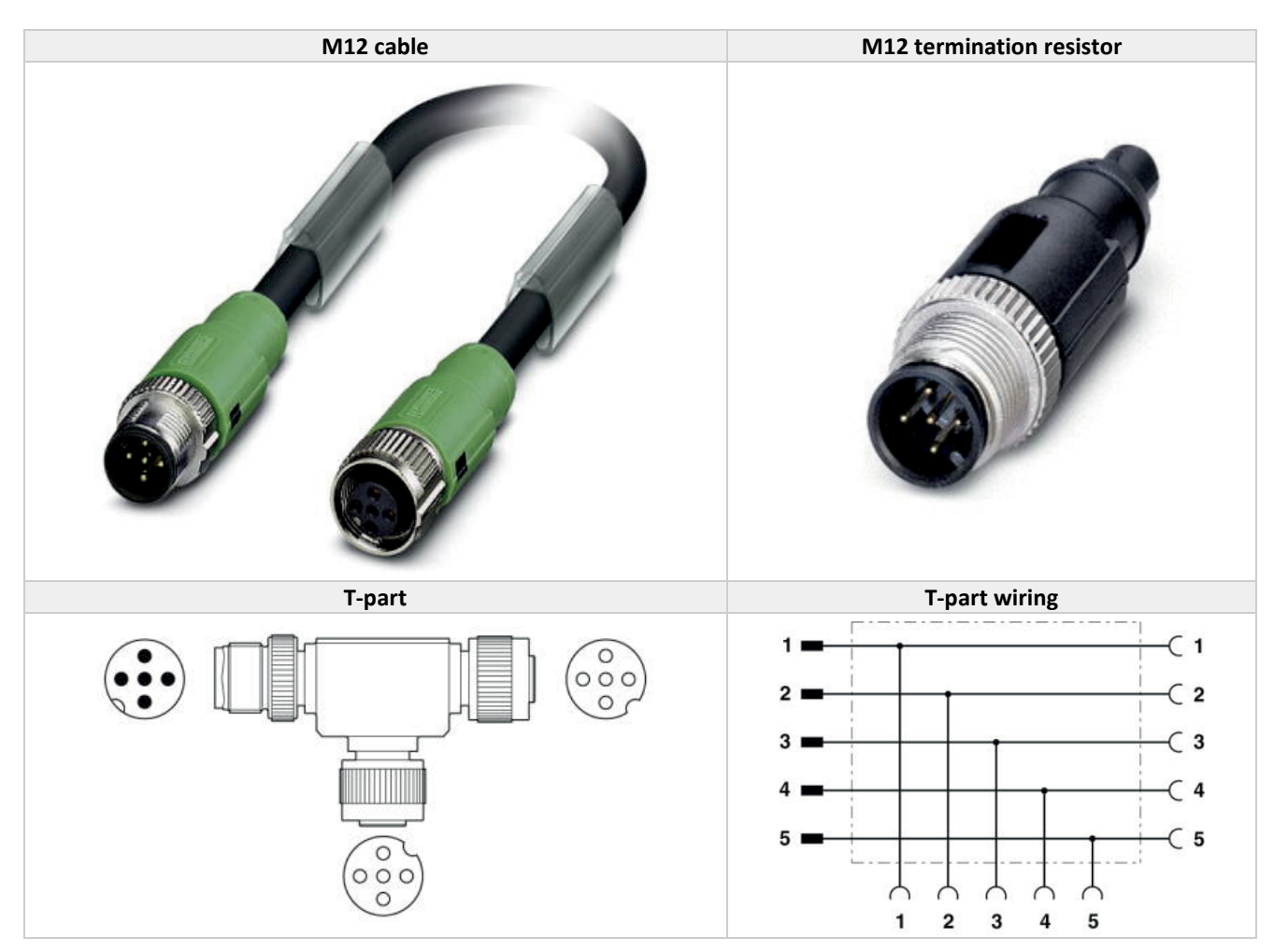

#### 2.4 MAXIMAL CABLE LENGTHS WITH DEVICENET

The DeviceNet cable system uses a trunk/drop line topology

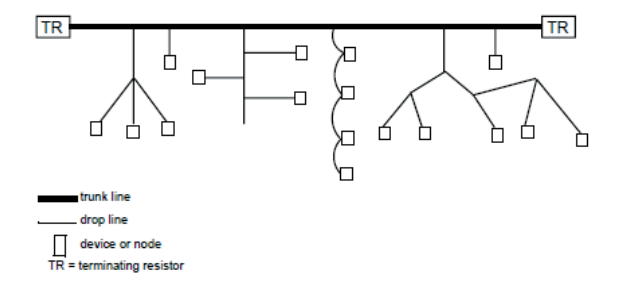

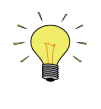

Round shielded cable (thick, mid and thin) contains five wires: One twisted pair (red and black) for 24V dc power; one twisted pair (blue and white) for signal, and a drain wire (bare). Flat cable contains four wires: One pair (red and black) for 24 dc power; one pair (blue and white) for signal. Unshielded 4-wire drop cable is only designed for use with flat cable systems. The distance between any two points must not exceed the maximum cable distance allowed for the data rate used.

| Data rate  | rate Maximum distance (flat cable) (thick cable) |      | Maximum distance<br>(mid cable) | Maximum distance<br>(thin cable) |  |
|------------|--------------------------------------------------|------|---------------------------------|----------------------------------|--|
| 125k bit/s | 420m                                             | 500m | 300m                            | 100m                             |  |
| 250k bit/s | 200m                                             | 250m | 250m                            | 100m                             |  |
| 500k bit/s | 75m                                              | 100m | 100m                            | 100m                             |  |

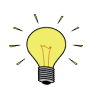

The maximum cable distance is not necessarily the trunk length only. It is the maximum distance between any two devices.

#### 2.5 DROP LINES WITH DEVICENET

The cumulative drop line length refers to the sum of all drop lines, thick, thin, or mid cable, in the cable system. This sum cannot exceed the maximum cumulative length allowed for the data rate used.

| Data rate  | Cumulative drop line length |
|------------|-----------------------------|
| 125k bit/s | 156m                        |
| 250k bit/s | 78m                         |
| 500k bit/s | 39m                         |

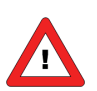

The maximum cable distance from any device on a branching drop line to the trunk line is 6m.

#### **2.6 NETWORK TERMINATION**

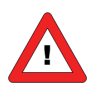

You must terminate the trunk line at both ends with 121 Ohms, 1%, 1/4W terminating resistors.

#### 2.7 POWER SUPPLY

The cable system requires the power supply to have a rise time of less than 250 milliseconds to within 5% of its rated output voltage. You should verify the following:

- The power supply has its own current limit protection
- Fuse protection is provided for each segment of the cable system
- Any section leading away from a power supply must have protection
- The power supply is sized correctly to provide each device with its required power
- De-rate the supply for temperature using the manufacturer's guidelines

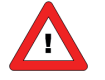

Use the power supply to power the DeviceNet cable system only. If a device requires a separate 24V power source other than the DeviceNet power source, you should use an additional 24V power source.

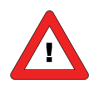

Use only the BUS connector to power the device. Powering from the BUS connector and Sub-D9 (or 8 DIN) connector could damage the device. Please refer the corresponding Bus Hook-up manual for the right connections.

Choosing a Power Supply

| The total of all of the following factors must not exceed 3.25% of the nominal 24V needed for a DeviceNet system. |       |  |  |  |  |
|----------------------------------------------------------------------------------------------------|-------|--|--|--|--|
| initial power supply setting                                                                                      | 1.00% |  |  |  |  |
| line regulation                                                                                                   | 0.30% |  |  |  |  |
| temperature drift (total)                                                                                         | 0.60% |  |  |  |  |
| time drift                                                                                                    | 1.05% |  |  |  |  |
| load regulation                                                                                                   | 0.30% |  |  |  |  |

### **3** FUNCTIONAL DESCRIPTION

#### 3.1 GENERAL

The Bronkhorst<sup>®</sup> digital instruments will behave as slaves on the DeviceNet bus. This means all communication (instructions / readout) will be performed by a master on the same DeviceNet field bus. Mostly this will be any PLC or PC-card controlling a process.

The Bronkhorst<sup>®</sup> DeviceNet MFC is a Group 2 Only Server device which messages comply with the CAN 2.0A standard and with the DeviceNet protocol. The DeviceNet MFC supports two types of connection: Explicit and Polled I/O. As defined by the DeviceNet protocol.

#### **3.2 OBJECTS AND SERVICES**

Bronkhorst<sup>®</sup> MFC's consist of several objects with attributes and services for interfacing to DeviceNet. These objects are described below.

The DeviceNet Mass Flow Controller will be in "Idle" state after powered on or reset. In this state, the device will not allow the Master to use the Setpoint Attribute to control gas flow. Instead, gas flow will be controlled by the value previously set in the Analog Actuator Object's Safe-State Attribute and Safe-Value Attribute. For instance, if the Safe-State Attribute had a value 0x03 which is the code for "Use Safe Value" then the device will set the actuator (valve) according to the value previously stored in the Analog Actuator Object's Safe-Value Attribute. To be able to control the flow, the Master device must send a "Start" request to the supervisor object of the Mass Flow Controller. The "Start" request brings the device from "Idle" state to "Executing" state. In this state, the device will be executing new setpoints received from the Master and then control the flow accordingly. Another way to bring the device in the "Executing" state is by sending I/O data (Polled I/O).

#### **3.3** EXPLICIT MESSAGING

Using explicit messaging, following tables are needed with the descriptions of DeviceNet objects for Digital Mass Flow / Pressure Controllers / Meters. These messages have an a-cyclic character. For cyclic messages, see Polled I/O in the next paragraph.

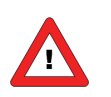

The FLOW-BUS column shows how DeviceNet attributes are mapped on the internal FLOW-BUS variables of the instrument. This information can be useful for who is familiar with FLOW-BUS.

#### 3.3.1 Identity Object

Class Code: 01 HEX

This object provides identification of and general information about the device. The Identity Object is present in all CIP products.

| IDENTITY OBJECT'S INSTANCE ATTRIBUTES (Instance = 1) |                |                |                 |              |              |                               |  |  |
|------------------------------------------------------|----------------|----------------|-----------------|--------------|--------------|-------------------------------|--|--|
| IDENTITY<br>OBJECT                                   | ATTRI-<br>BUTE | ATTRIBUTE NAME | SERVICE<br>CODE | DATA TYPE    | FLOW-<br>BUS | Comment                       |  |  |
| 0x01                                                 | 0x01           | Vendor Id      | 0x0E            | UINT         |              | 706                           |  |  |
| 0x01                                                 | 0x02           | Device Type    | 0x0E            | UINT         |              | 0x001A                        |  |  |
| 0x01                                                 | 0x03           | Product Code   | 0x0E            | UINT         | 113,12       | IdentNr                       |  |  |
| 0x01                                                 | 0x04           | Revision       | 0x0E            | STRUCT       |              | V major. minor                |  |  |
| 0x01                                                 | 0x05           | Status         | 0x0E            | WORD         |              | always 0x0001                 |  |  |
| 0x01                                                 | 0x06           | Serial Number  | 0x0E            | UDINT        |              | calculate from 113,3          |  |  |
| 0x01                                                 | 0x07           | Product Name   | 0x0E            | SHORT-STRING |              | "Bronkhorst meter/controller" |  |  |

|                                                                               | IDENTITY OBJECT SERVICES |                      |                                                                      |  |  |  |
|-------------------------------------------------------------------------------|--------------------------|----------------------|----------------------------------------------------------------------|--|--|--|
| IDENTITY     SERVICE       OBJECT     CODE   SERVICE NAME SERVICE DESCRIPTION |                          |                      |                                                                      |  |  |  |
| 0x01                                                                          | 0x05                     | Reset                | Reset device, parameters: 0 = reset, 1 = load default values + reset |  |  |  |
| 0x01                                                                          | 0x0E                     | Get_Attribute_Single | Returns the contents of the specified attribute                      |  |  |  |
| 0x01                                                                          | 0x10                     | Set_Attribute_Single | Modifies an attribute value                                          |  |  |  |

#### 3.3.2 DeviceNet Object

#### Class Code: 03 HEX

The DeviceNet Object provides the configuration and status of a DeviceNet port. Each DeviceNet product must support (and only one) DeviceNet object per physical connection to the DeviceNet communication link.

| DEVICENET OBJECT'S INSTANCE ATTRIBUTES (Instance = 1) |                |                        |                 |           |              |                                 |  |
|-------------------------------------------------------|----------------|------------------------|-----------------|-----------|--------------|---------------------------------|--|
| DEVICENET<br>OBJECT                                   | ATTRI-<br>BUTE | ATTRIBUTE NAME         | SERVICE<br>CODE | DATA TYPE | FLOW-<br>BUS | Comment                         |  |
| 0x03                                                  | 0x01           | MAC ID                 | 0x0E, 0x10      | USINT     | 125,10       | 0-63                            |  |
| 0x03                                                  | 0x02           | BAUD Rate              | 0x0E, 0x10      | USINT     | 126,9        | 0-2                             |  |
| 0x03                                                  | 0x03           | Bus Off Interrupt      | 0x0E, 0x10      | BOOL      |              | 0,1                             |  |
| 0x03                                                  | 0x04           | Bus Off Counter        | 0x0E, 0x10      | USINT     |              | 0-255                           |  |
| 0x03                                                  | 0x05           | Allocation Information | 0x0E            | STRUCT    |              | Alloc choice, Masters<br>MAC ID |  |

|                     | DEVICENET OBJECT SERVICES |                             |                                                                |  |  |  |
|---------------------|---------------------------|-----------------------------|----------------------------------------------------------------|--|--|--|
| DEVICENET<br>OBJECT | SERVICE<br>CODE           | SERVICE NAME                | SERVICE DESCRIPTION                                            |  |  |  |
| 0x03                | 0x0E                      | Get_Attribute_Single        | Returns the contents of the specified attribute                |  |  |  |
| 0x03                | 0x10                      | Set_Attribute_Single        | Modifies an attribute value                                    |  |  |  |
| 0x03                | 0x4B                      | Allocate M/S connection set | Requests the use of the Predefined Master/Slave connection set |  |  |  |
| 0x03                | 0x4C                      | Release M/S connection set  | Release Master/Slave connection set                            |  |  |  |

#### 3.3.3 Connection Objects

Class Code: 05 HEX

Use the Connection Object to manage the characteristics of a communication connection.

| CONNECTION OBJECT'S INSTANCE ATTRIBUTES (Instance = 1) |                |                                    |                 |           |              |         |  |
|--------------------------------------------------------|----------------|------------------------------------|-----------------|-----------|--------------|---------|--|
| CONNECTION<br>OBJECT                                   | ATTRI-<br>BUTE | ATTRIBUTE NAME                     | SERVICE<br>CODE | DATA TYPE | FLOW-<br>BUS | Comment |  |
| 0x05                                                   | 0x01           | State                              | 0x0E            | USINT     |              |         |  |
| 0x05                                                   | 0x02           | Instance Type                      | 0x0E            | USINT     |              |         |  |
| 0x05                                                   | 0x03           | Transport Class Trigger            | 0x0E            | BYTE      |              |         |  |
| 0x05                                                   | 0x04           | Produced Connection ID             | 0x0E            | UINT      |              |         |  |
| 0x05                                                   | 0x05           | Consumed Connection ID             | 0x0E            | UINT      |              |         |  |
| 0x05                                                   | 0x06           | Initial Comm. Characteristics      | 0x0E            | BYTE      |              |         |  |
| 0x05                                                   | 0x07           | Production Connection Size         | 0x0E            | UINT      |              |         |  |
| 0x05                                                   | 0x08           | <b>Consumption Connection Size</b> | 0x0E            | UINT      |              |         |  |
| 0x05                                                   | 0x09           | Expected Packet Rate               | 0x0E,0x10       | UINT      |              |         |  |
| 0x05                                                   | 0x0C           | Watchdog Time out Action           | 0x0E,0x10       | USINT     |              |         |  |
| 0x05                                                   | 0x0D           | Produced Connection Path Length    | 0x0E            | UINT      |              |         |  |
| 0x05                                                   | 0x0E           | Produced Connection Path           | 0x0E,0x10       | EPATH     |              |         |  |
| 0x05                                                   | 0x0F           | Consumed Connection Path Length    | 0x0E            | UINT      |              |         |  |
| 0x05                                                   | 0x10           | Consumed Connection Path           | 0x0E,0x10       | EPATH     |              |         |  |
| 0x05                                                   | 0x11           | Production Inhibit Time            | 0x0E,0x10       | UINT      |              |         |  |

|                      | CONNECTION OBJECT SERVICES |                      |                                                                               |  |  |  |
|----------------------|----------------------------|----------------------|-------------------------------------------------------------------------------|--|--|--|
| CONNECTION<br>OBJECT | SERVICE<br>CODE            | SERVICE NAME         | SERVICE DESCRIPTION                                                           |  |  |  |
| 0x05                 | 0x05                       | Reset                | Used to reset all resetable Connection Objects                                |  |  |  |
| 0x05                 | 0x09                       | Delete               | Used to delete all Connection Objects and to release all associated resources |  |  |  |
| 0x05                 | 0x0E                       | Get_Attribute_Single | Returns the contents of the specified attribute                               |  |  |  |
| 0x05                 | 0x10                       | Set_Attribute_Single | Modifies an attribute value                                                   |  |  |  |

#### 3.3.4 Supervisor Objects

#### Class Code 30 HEX

This object models the interface, functions and behaviour associated with the management of application objects for devices within the "Hierarchy of Semiconductor Equipment Devices"

|                                | SUPERVISOR OBJECT'S INSTANCE ATTRIBUTES (Instance = 1) |                                        |                 |                |                 |                                          |  |  |
|--------------------------------|--------------------------------------------------------|----------------------------------------|-----------------|----------------|-----------------|------------------------------------------|--|--|
| DEVICE<br>SUPERVISOR<br>OBJECT | ATTRI-<br>BUTE                                         | ATTRIBUTE NAME                         | SERVICE<br>CODE | DATA TYPE      | FLOW-BUS        | Comment                                  |  |  |
| 0x30                           | 0x01                                                   | Number of Attributes                   | 0x0E            | USINT          |                 | 20                                       |  |  |
| 0x30                           | 0x02                                                   | Attribute List                         | 0x0E            | Array of USINT |                 |                                          |  |  |
| 0x30                           | 0x03                                                   | Manufacturer's Device Type             | 0x0E            | SHORT-STRING   | 113,1; Char[6]  | "MFM" or "MFC"                           |  |  |
| 0x30                           | 0x04                                                   | SEMI Standard Revision                 | 0x0E            | SHORT-STRING   |                 | "E54-0997"                               |  |  |
| 0x30                           | 0x05                                                   | Manufacturer's Name                    | 0x0E            | SHORT-STRING   |                 | "Bronkhorst High-Tech"                   |  |  |
| 0x30                           | 0x06                                                   | Manufacturer's Model #                 | 0x0E            | SHORT-STRING   | 113,2; Char[14] |                                          |  |  |
| 0x30                           | 0x07                                                   | Digital MFC Software Revision<br>Level | 0x0E            | SHORT-STRING   | 113,5; Char[5]  | "V6.XX"                                  |  |  |
| 0x30                           | 0x08                                                   | DeviceNet Hardware Revision<br>Level   | 0x0E            | SHORT-STRING   | 113,7; Char[1]  | "C"                                      |  |  |
| 0x30                           | 0x09                                                   | Manufacturer's Serial Number           | 0x0E            | SHORT-STRING   | 113,3; Char[20] | Unique serial nr. for BHT<br>instruments |  |  |
| 0x30                           | 0x0A                                                   | Device Configuration                   | 0x0E            | SHORT STRING   | 113,4; Char[16] | Manufacturer configuration               |  |  |
| 0x30                           | 0x0B                                                   | Device Status                          | 0x0E            | USINT          |                 |                                          |  |  |
| 0x30                           | 0x0C                                                   | Exception Status                       | 0x0E            | BYTE           |                 |                                          |  |  |
| 0x30                           | 0x0D                                                   | Exception Detail Alarm                 | 0x0E            | STRUCT         |                 |                                          |  |  |
| 0x30                           | 0x0E                                                   | <b>Exception Detail Warning</b>        | 0x0E            | STRUCT         |                 |                                          |  |  |
| 0x30                           | 0x0F                                                   | Alarm Enable                           | 0x0E, 0x10      | BOOL           |                 | 0-1                                      |  |  |
| 0x30                           | 0x10                                                   | Warning Enable                         | 0x0E, 0x10      | BOOL           |                 | 0-1                                      |  |  |
| 0x30                           | 0x13                                                   | Last Maintenance Date                  | 0x0E            | DATE           | 113,11; Char[8] | Service date                             |  |  |
| 0x30                           | 0x17                                                   | Running Hours                          | 0x0E            | UDINT          | 118,2           | 0-65535                                  |  |  |
| 0x30                           | 0x64                                                   | Init Mode                              | 0x0E, 0x10      | USINT          | 0,10            | 0,64,73,82                               |  |  |
| 0x30                           | 0x65                                                   | Monitor                                | 0x0E, 0x10      | USINT          | 115,2           | 0: measure=setpoint                      |  |  |
| 0x30                           | 0x66                                                   | Default_Inp_IO_Assembly_Inst           | 0x0E, 0x10      | USINT          |                 |                                          |  |  |
| 0x30                           | 0x67                                                   | Default_Outp_IO_Assembly_Inst          | 0x0E, 0x10      | USINT          |                 |                                          |  |  |

|                 | Device status       |  |  |  |  |  |
|-----------------|---------------------|--|--|--|--|--|
| Attribute value | State               |  |  |  |  |  |
| 0               | Undefined           |  |  |  |  |  |
| 1               | Self testing        |  |  |  |  |  |
| 2               | Idle                |  |  |  |  |  |
| 3               | Self test Exception |  |  |  |  |  |
| 4               | Executing           |  |  |  |  |  |
| 5               | Abort               |  |  |  |  |  |
| 6               | Critical fault      |  |  |  |  |  |
| 7-50            | Reserved by CIP     |  |  |  |  |  |
| 51-99           | Device specific     |  |  |  |  |  |
| 100-255         | Vendor specific     |  |  |  |  |  |

|     | Exception Status                                     |                               |  |  |  |  |  |  |
|-----|------------------------------------------------------|-------------------------------|--|--|--|--|--|--|
| Bit | Exception status bit map, Bit 7 set to 0<br>Function | State                         |  |  |  |  |  |  |
| 0   |                                                      | Alarm/device-common           |  |  |  |  |  |  |
| 1   |                                                      | Alarm/device-specific         |  |  |  |  |  |  |
| 2   |                                                      | Alarm/manufacturer-specific   |  |  |  |  |  |  |
| 3   | Device specific definition                           | reserved – set to 0           |  |  |  |  |  |  |
| 4   |                                                      | Warning/device-common         |  |  |  |  |  |  |
| 5   |                                                      | Warning/device-specific       |  |  |  |  |  |  |
| 6   |                                                      | Warning/manufacturer-specific |  |  |  |  |  |  |
| 7   | 0=basic method                                       | 1= Expanded Method            |  |  |  |  |  |  |

| SUPERVISOR OBJECT SERVICES |                 |                      |                                                                         |  |  |
|----------------------------|-----------------|----------------------|-------------------------------------------------------------------------|--|--|
| SUPERVISOR<br>OBJECT       | SERVICE<br>CODE | SERVICE NAME         | SERVICE DESCRIPTION                                                     |  |  |
| 0x30                       | 0x05            | Reset                | Resets the device to the Self-Testing state                             |  |  |
| 0x30                       | 0x06            | Start                | Starts the device execution by moving the device to the Executing state |  |  |
| 0x30                       | 0x07            | Stop                 | Moves the device to the Idle state                                      |  |  |
| 0x30                       | 0x0E            | Get_Attribute_Single | Returns the contents of the specified attribute                         |  |  |
| 0x30                       | 0x10            | Set_Attribute_Single | Modifies an attribute value                                             |  |  |
| 0x30                       | 0x4B            | Abort                | Moves the device to the Abort state                                     |  |  |
| 0x30                       | 0x4C            | Recover              | Moves the device out of the Abort state                                 |  |  |
| 0x30                       | 0x4E            | Perform_Diagnostics  | Causes the device to perform a set of diagnostic routines               |  |  |

#### 3.3.5 S-Analog Sensor Object

Class Code 31 HEX

The S-Analog Sensor Objects models the acquisition of a reading from a physical sensor in a device.

| ANALOG SENSOR OBJECT'S INSTANCE ATTRIBUTES (Instance = 1) |                |                                    |                 |                          |          |                                                                                                    |
|-----------------------------------------------------------|----------------|------------------------------------|-----------------|--------------------------|----------|----------------------------------------------------------------------------------------------------|
| ANALOG<br>SENSOR OBJECT                                   | ATTRI-<br>BUTE | ATTRIBUTE NAME                     | SERVICE<br>CODE | DATA TYPE                | FLOW-BUS | Comment                                                                                                    |
| 0x31                                                      | 0x01           | Number of Attributes               | 0x0E            | USINT                    |          | 12                                                                                                    |
| 0x31                                                      | 0x02           | Attribute List                     | 0x0E            | Array of USINT           |          |                                                                                                    |
| 0x31                                                      | 0x03           | Data Type                          | 0x0E, 0x10      | USINT                    |          | 0xC3=INT, 0xCA=REAL                                                                                                    |
| 0x31                                                      | 0x04           | Data Unit                          | 0x0E, 0x10      | UINT                     |          | 0x1001=counts, 0x1400=sccm, etc                                                                                                    |
| 0x31                                                      | 0x05           | Reading Valid                      | 0x0E            | BOOL                     |          | 0 = invalid, 1 = valid                                                                                                    |
| 0x31                                                      | 0x06           | Sensor Value                       | OxOE            | INT or REAL <sup>1</sup> | 1,0      | see attribute 3 and 4<br>For data unit <b>counts</b> the value<br>attribute will be in the range of<br>032767 where:<br>0 = no flow/pressure<br>32000 = max flow /pressure (100.0%)<br>32767 = max flow /pressure (102.4%)<br>Note: 32767 is max. flow for data type<br>INT. Max. flow REAL = 41943.04<br>(131.07%) |
| 0x31                                                      | 0x07           | Status                             | 0x0E            | BYTE                     |          | 1=High Alarm Exception,<br>2=Low Alarm Exception                                                                                                    |
| 0x31                                                      | 0x08           | Alarm Enable                       | 0x0E, 0x10      | BOOL                     |          |                                                                                                    |
| 0x31                                                      | 0x0A           | Full Scale                         | 0x0E            | INT                      |          | 32000                                                                                                    |
| 0x31                                                      | 0x11           | Alarm Trip Point High              | 0x0E, 0x10      | INT                      | 97,1     | see attribute 3 and 4                                                                                                    |
| 0x31                                                      | 0x12           | Alarm Trip Point Low               | 0x0E, 0x10      | INT                      | 97,2     | see attribute 3 and 4                                                                                                    |
| 0x31                                                      | 0x14           | Alarm Settling Time                | 0x0E, 0x10      | UINT                     | 97,7     | 0-65000, alarm delay (msec)                                                                                                    |
| 0x31                                                      | 0x1C           | Autozero status                    | 0x0E            | UINT                     |          | 1 = busy, 0 = ready                                                                                                    |
| 0x31                                                      | 0x23           | Gas Calibration Object<br>Instance | 0x0E, 0x10      | UINT                     |          | 1-8<br>1 = fluid 1 selected                                                                                                    |
| 0x31                                                      | 0x69           | Temperature                        | 0x0E            | REAL                     | 33,7     | Actual fluid Temperature<br>(mini CORI-FLOW)                                                                                                    |
| 0x31                                                      | 0x6A           | Density                            | 0x0E            | REAL                     | 116.15   | Actual fluid Density (mini CORI-FLOW)                                                                                                    |
| 0x31                                                      | 0x6B           | Counter Value                      | 0x0E, 0x10      | REAL                     | 104, 1   | Actual counter value                                                                                                    |
| 0x31                                                      | 0x6C           | Counter Unit Index                 | 0x0E, 0x10      | USINT                    | 104, 2   | Index of counter unit table                                                                                                    |
| 0x31                                                      | 0x6D           | Counter Limit                      | 0x0E, 0x10      | REAL                     | 104, 3   | Counter limit                                                                                                    |
| 0x31                                                      | 0x6E           | Counter Setpoint mode              | 0x0E, 0x10      | USINT                    | 104, 5   | 0 = No setpoint change<br>1 = Setpoint change on limit reached                                                                                                    |
| 0x31                                                      | 0x6F           | Counter Setpoint                   | 0x0E, 0x10      | UINT                     | 104, 6   | Setpoint when counter limit reached<br>032000 where<br>0 = 0% and 32000 = 100%                                                                                                    |
| 0x31                                                      | 0x70           | Counter Unit                       | 0x0E            | STRING                   | 104, 7   | Counter unit string                                                                                                    |
| 0x31                                                      | 0x71           | Counter Mode                       | 0x0E, 0x10      | USINT                    | 104, 8   | 0 = Counter Off<br>1 = Counter On<br>2 = Counter On, Up to limit                                                                                                    |
| 0x31                                                      | 0x72           | Counter Reset Mode                 | 0x0E, 0x10      | USINT                    | 104, 9   | Counter reset mode (see manual)                                                                                                    |

| 0x31 | 0x73 | Counter Convergence | 0x0E, 0x10 | REAL  | 104, 10 | 0.0 1.0                      |
|------|------|---------------------|------------|-------|---------|------------------------------|
|      |      | factor              |            |       |         | (mini CORI-FLOW only)        |
| 0x31 | 0x74 | Counter Controller  | 0x0E, 0x10 | REAL  | 104, 11 | (mini CORI-FLOW only)        |
|      |      | Gain                |            |       |         |                              |
| 0x31 | 0x75 | Reset               | 0x10       | USINT | 115, 8  | 0 = No Action                |
|      |      |                     |            |       |         | 1 = Reset counter            |
|      |      |                     |            |       |         | 3 = Reset counter            |
|      |      |                     |            |       |         | 4 = Reset and stop counter   |
| 0x31 | 0x76 | Pressure            | 0x0E       | REAL  | 33,8    | Actual fluid Pressure (bara) |
|      |      |                     |            |       |         | (EL-FLOW Prestige PI)        |

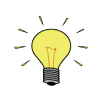

<sup>1</sup> Depends on the value assigned to the Data Type attribute. If the value of this attribute is 0xC3, the selected data type is Integer. If the value of this attribute is 0xCA, the selected data type will be the IEEE-754 single-precision floating-point.

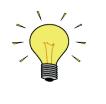

No indication is available if counter limit is reached. A workaround could be: read counter limit and counter value all the time by the master application. If counter value >= counter limit, the batch has been reached.

| ANALOG SENSOR OBJECT SERVICES |              |                      |                                                 |  |  |  |
|-------------------------------|--------------|----------------------|-------------------------------------------------|--|--|--|
| ANALOG SENSOR OBJECT          | SERVICE CODE | SERVICE NAME         | SERVICE DESCRIPTION                             |  |  |  |
| 0x31                          | 0x0E         | Get_Attribute_Single | Returns the contents of the specified attribute |  |  |  |
| 0x31                          | 0x10         | Set_Attribute_Single | Modifies an attribute value                     |  |  |  |
| 0x31                          | 0x4B         | Zero Adjust          | Start Autozero                                  |  |  |  |

#### 3.3.6 S-Analog Actuator Object

Class Code 32 HEX

The S-Analog Actuator Object models the interface to a physical actuator in a device.

| ANALOG ACTUATOR OBJECT'S INSTANCE ATTRIBUTES (Instance = 1) |                |                        |                 |                          |              |                                                                                                    |
|-------------------------------------------------------------|----------------|------------------------|-----------------|--------------------------|--------------|----------------------------------------------------------------------------------------------------|
| ANALOG<br>ACTUATOR<br>OBJECT                                | ATTRI-<br>BUTE | ATTRIBUTE NAME         | SERVICE<br>CODE | DATA TYPE                | FLOW-<br>BUS | Comment                                                                                                    |
| 0x32                                                        | 0x01           | Number of Attributes   | 0x0E            | USINT                    |              | 7                                                                                                    |
| 0x32                                                        | 0x02           | Attribute List         | 0x0E            | Array of USINT           |              |                                                                                                    |
| 0x32                                                        | 0x03           | Data Type              | 0x0E, 0x10      | USINT                    |              | 0xC3=INT, 0xCA=REAL                                                                                                    |
| 0x32                                                        | 0x04           | Data Units             | 0x0E, 0x10      | UINT                     |              | 0x1001 = counts, 0x1007 = %                                                                                                    |
| 0x32                                                        | 0x05           | Override               | 0x0E, 0x10      | USINT                    |              |                                                                                                    |
| 0x32                                                        | 0x06           | Actuator Value (valve) | 0x0E, 0x10      | INT or REAL <sup>1</sup> | 114,1        | See attribute 3 and 4 For data unit<br><b>counts</b> the value attribute will be in the<br>range of 032767.<br>Where: 0 = valve closed<br>32767 = valve fully open |
| 0x32                                                        | 0x07           | Status                 | 0x0E            | BYTE                     |              | always 0                                                                                                    |
| 0x32                                                        | 0x15           | Safe State             | 0x0E, 0x10      | USINT                    |              |                                                                                                    |
| 0x32                                                        | 0x16           | Safe Value             | 0x0E, 0x10      | INT                      | 114,6        |                                                                                                    |

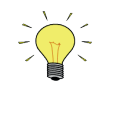

<sup>1</sup> Depends on the value assigned to the Data Type attribute. If the value of this attribute is 0xC3, the selected data type is Integer, and if the value of this attribute is 0xCA, the selected data type will be the IEEE-754 single-precision floating-point.

| ANALOG ACTUATOR OBJECT SERVICES |              |                      |                                                 |  |  |  |
|---------------------------------|--------------|----------------------|-------------------------------------------------|--|--|--|
| ANALOG ACTUATOR OBJECT          | SERVICE CODE | SERVICE NAME         | SERVICE DESCRIPTION                             |  |  |  |
| 0x32                            | 0x0E         | Get_Attribute_Single | Returns the contents of the specified attribute |  |  |  |
| 0x32                            | 0x10         | Set_Attribute_Single | Modifies an attribute value                     |  |  |  |

#### 3.3.7 S-Single Stage Controller Object

Class Code 33 HEX

The S-Single Stage Controller Object models a closed-loop control system within a device.

|                                      | CONTROLLER OBJECT'S INSTANCE ATTRIBUTES (Instance = 1) |                         |                 |                          |              |                                                                                                    |  |
|--------------------------------------|--------------------------------------------------------|-------------------------|-----------------|--------------------------|--------------|----------------------------------------------------------------------------------------------------|--|
| SINGLE STAGE<br>CONTROLLER<br>OBJECT | ATTRI-<br>BUTE                                         | ATTRIBUTE NAME          | SERVICE<br>CODE | DATA TYPE                | FLOW-<br>BUS | Comment                                                                                                    |  |
| 0x33                                 | 0x01                                                   | Number of<br>Attributes | 0x0E            | USINT                    |              | 6                                                                                                    |  |
| 0x33                                 | 0x02                                                   | Attribute List          | 0x0E            | Array of USINT           |              |                                                                                                    |  |
| 0x33                                 | 0x03                                                   | Data Type               | 0x0E, 0x10      | USINT                    |              | 0xC3=INT, 0xCA=REAL                                                                                                    |  |
| 0x33                                 | 0x04                                                   | Data Units              | 0x0E, 0x10      | UINT                     |              | 0x1001=counts, 0x1400=sccm, etc                                                                                                    |  |
| 0x33                                 | 0x05                                                   | Control Mode            | 0x0E, 0x10      | USINT                    |              |                                                                                                    |  |
| 0x33                                 | 0x06                                                   | Setpoint                | 0x0E, 0x10      | INT or REAL <sup>1</sup> | 1,1          | See attribute 3 and 4. For data unit<br><b>counts</b> the setpoint attribute must be in<br>the range of 032000.<br>Where: 0 = min. setpoint (0%)<br>32000 = max. setpoint (100%) |  |
| 0x33                                 | 0x0A                                                   | Status                  | 0x0E            | BYTE                     |              |                                                                                                    |  |
| 0x33                                 | 0x13                                                   | Ramp Rate               | 0x0E, 0x10      | UDINT                    | 1,2          | Setpoint slope in msec<br>(max. 3000000 msec)                                                                                                    |  |

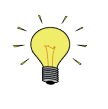

<sup>1</sup> Depends on the value assigned to the Data Type attribute. If the value of this attribute is 0xC3, the selected data type is Integer, and if the value of this attribute is 0xCA, the selected data type will be the IEEE-754 single-precision floating-point.

| CONTROLLER OBJECT SERVICES           |                 |                      |                                                 |  |  |  |
|--------------------------------------|-----------------|----------------------|-------------------------------------------------|--|--|--|
| SINGLE STAGE<br>CONTROLLER<br>OBJECT | SERVICE<br>CODE | SERVICE NAME         | SERVICE DESCRIPTION                             |  |  |  |
| 0x33                                 | 0x0E            | Get_Attribute_Single | Returns the contents of the specified attribute |  |  |  |
| 0x33                                 | 0x10            | Set_Attribute_Single | Modifies an attribute value                     |  |  |  |

#### 3.3.8 S-Gas Calibration Object

Class Code 34 HEX

An S-Gas Calibration Object affects the behaviour of an associated S-Analog Sensor object instance.

| GAS CALIBRATION OBJECT'S CLASS ATTRIBUTES (Instance = 0) |                |                           |              |                  |              |         |
|----------------------------------------------------------|----------------|---------------------------|--------------|------------------|--------------|---------|
| GAS<br>CALIBRATION<br>OBJECT                             | ATTRI-<br>BUTE | ATTRIBUTE NAME            | SERVICE CODE | <b>DATA TYPE</b> | FLOW-<br>BUS | Comment |
| 0x34                                                     | 0x02           | Max Instance <sup>1</sup> | 0x0E         | UINT             |              | 8       |

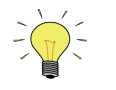

<sup>1</sup> This is the total number of process gases currently calibrated for the device.

| GAS CALIBRATION OBJECT'S INSTANCE ATTRIBUTES (Instance = 18) |                |                       |                 |                |                |                                                  |  |  |
|--------------------------------------------------------------|----------------|-----------------------|-----------------|----------------|----------------|--------------------------------------------------|--|--|
| GAS<br>CALIBRATION<br>OBJECT                                 | ATTRI-<br>BUTE | ATTRIBUTE NAME        | SERVICE<br>CODE | DATA TYPE      | FLOW-BUS       | Comment                                          |  |  |
| 0x34                                                         | 0x01           | Number of attributes  | 0x0E            | USINT          |                | 6                                                |  |  |
| 0x34                                                         | 0x02           | Attribute List        | 0x0E            | Array of USINT |                |                                                  |  |  |
| 0x34                                                         | 0x03           | Gas Standard number   | 0x0E            | UINT           |                | see list from SEMI                               |  |  |
| 0x34                                                         | 0x04           | Valid Sensor instance | 0x0E            | UINT           |                | 1                                                |  |  |
| 0x34                                                         | 0x05           | Gas Symbol            | 0x0E            | SHORT STRING   | 1,17; Char[10] | fluidname                                        |  |  |
| 0x34                                                         | 0x06           | Full Scale            | 0x0E            | STRUCT         |                | Full scale capacity (REAL), capacity unit (UINT) |  |  |
| 0x34                                                         | 0x08           | Calibration Date      | 0x0E            | DATE           | 113,9; Char[8] |                                                  |  |  |

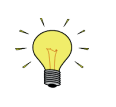

<sup>1</sup> The gas calibration is formed by a  $3^{rd}$  grade polynomial ( $y=a+bx+cx^2+dx^3$ ). This polynomial will perform linearization to achieve the wanted accuracy. Up to 8 polynomials can be stored for different fluids. Each fluid has its own instance (1...8).

| GAS CALIBRATION OBJECT SERVICES |              |                      |                                                 |  |  |  |
|---------------------------------|--------------|----------------------|-------------------------------------------------|--|--|--|
| GAS<br>CALIBRATION<br>OBJECT    | SERVICE CODE | SERVICE NAME         | SERVICE DESCRIPTION                             |  |  |  |
| 0x34                            | 0x0E         | Get_Attribute_Single | Returns the contents of the specified attribute |  |  |  |
| 0x34                            | 0x10         | Set_Attribute_Single | Modifies an attribute value                     |  |  |  |

#### 3.3.9 Elementary data Types

This section describes the data type specification syntaxes, data type value ranges and operations that can be performed on the defined data types.

| Table 2-18: SUBSET OF ELEMENTARY DATA TYPES |                                                                     |                                |                           |  |  |  |  |
|---------------------------------------------|---------------------------------------------------------------------|--------------------------------|---------------------------|--|--|--|--|
| Keyword                                     | Description                                                         | Minimum range                  | Maximum range             |  |  |  |  |
| BOOL                                        | Boolean                                                             | 0                              | 1                         |  |  |  |  |
| SINT                                        | Short Integer                                                       | -128                           | 127                       |  |  |  |  |
| INT                                         | Integer                                                             | -32768                         | 32767                     |  |  |  |  |
| USINT                                       | Unsigned Short Integer                                              | 0                              | 255                       |  |  |  |  |
| UINT                                        | Unsigned Integer                                                    | 0                              | 65535                     |  |  |  |  |
| UDINT                                       | Unsigned Double Integer                                             | 0                              | 2^32-1                    |  |  |  |  |
| REAL                                        | Floating Point                                                      | IEEE 754 single floating point |                           |  |  |  |  |
| DATE                                        | Date only                                                           | D#1972-01-01                   | D#2151-06-06 (65536 days) |  |  |  |  |
| BYTE                                        | Bit string – 8 bits                                                 |                                |                           |  |  |  |  |
| WORD                                        | Bit string – 16 bits                                                |                                |                           |  |  |  |  |
| STRING                                      | Character string (1 byte per character)                             | See IEC1131-3                  |                           |  |  |  |  |
| SHORT_STRING                                | Character string (1 byte per character,<br>1 byte length indicator) | See IEC1131-3                  |                           |  |  |  |  |

#### 3.4 POLLED I/O

#### 3.4.1 Representation

All of the above attributes in the tables from Table 2-1 to Table 2-16 can be accessed using Explicit Messaging. Upon existence of an explicit connection, a Polled I/O connection can also be established and coexist. Once the Polled I/O connection has been established, the device will be able to accept and process the Polled I/O requests. For example, if Instance #7 has been selected as Output IO Assembly Instance, two data bytes representing the new setpoint shall be appended to the Polled I/O request for setting a setpoint. If the Data Unit attribute were 0x1001 as the code for "Counts", the value of the setpoint bytes will be an signed integer where 0x7D00 (\*) represents 100% flow and 0x0000 represents 0% flow. Upon reception of the Polled I/O Request, if Instance #2 has been selected as Input IO Assembly Instance the DeviceNet MFC will respond with a Polled I/O Response carrying with it three data bytes as described below:

| Polled I/O Response's Data Field using Counts as Data Unit |                                                           |                                |  |  |  |  |  |
|------------------------------------------------------------|-----------------------------------------------------------|--------------------------------|--|--|--|--|--|
| Byte0:<br>Exception Status                                 | Byte1:<br>Indicated Flow (LSB)                            | Byte2:<br>Indicated Flow (MSB) |  |  |  |  |  |
| BYTE                                                       | INT (0x7D00 = 100%)                                       |                                |  |  |  |  |  |
| Polled I/O Reque                                           | Polled I/O Request's Data Field using Counts as Data Unit |                                |  |  |  |  |  |
| Byte0: Byte1:<br>New Setpoint (LSB) New Setpoint (MSB)     |                                                           |                                |  |  |  |  |  |
| INT (0x7D00 = 100%)                                        |                                                           |                                |  |  |  |  |  |

Note that if "Counts" has been selected for the Data Unit attribute of the Analog Sensor and Controller object (i.e., the value of these attributes is 0x1001), then the Indicated-Flow bytes in the Polled I/O Response represent the same information as that of the New-Setpoint bytes in the Polled I/O Request (i.e., 0x0000 represents 0% flow and 0x7D00 (\*) represents 100% flow). However, if the "Data Unit" attribute of the Sensor and the Setpoint object are 0x1400, the value of the indicated flow and setpoint will be in Standard Cubic Centimeter (SCCM). Note that the setpoint and the indicated flow can be set with different data unit (i.e., Counts for Setpoint and SCCM for Indicated-flow or vice versa). Since the Indicated-flow and Setpoint attribute are integer, if used in SCCM mode the value of these attribute can not exceed 32767 SCCM. Therefore the SCCM mode shall not be used for MFCs having gases with the full-scale exceeding 32767 SCCM or having the Full-scale loaded with SLM data unit.

| Polled I/O Response's Data Field using SCCM as Data Unit |                                |                                |  |  |  |  |  |
|----------------------------------------------------------|--------------------------------|--------------------------------|--|--|--|--|--|
| Byte0:<br>Exception Status                               | Byte1:<br>Indicated Flow (LSB) | Byte2:<br>Indicated Flow (MSB) |  |  |  |  |  |
| BYTE                                                     | INT (0 to                      | Full Scale)                    |  |  |  |  |  |
| Polled I/O Request's Data Field using SCCM as Data Unit  |                                |                                |  |  |  |  |  |
| B                                                        | Byte1:                         |                                |  |  |  |  |  |
| New Set                                                  | New Setpoint (MSB)             |                                |  |  |  |  |  |
| INT (0 to Full Scale)                                    |                                |                                |  |  |  |  |  |

The tables above show some examples of the Polled I/O setting. There are eight (8) IO Assembly Instances that the user can choose from; 4 for input and 4 for output. These instances are specified in the MFC Device Profile document. See next paragraph for more details.

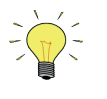

(\*) 100% Measured Value indication for Bronkhorst<sup>®</sup> instruments is 0x7D00 (signed integer). Maximum value for Measured Value is 102.4 %, which is: 0x7FFF. Other suppliers may use different ranges for Measured Value. Via Full Scale: attribute 0x0A of object 0x31, analog sensor, it is possible to readout the signed integer value used for 100%.

Furthermore, with the use of the Data-type attribute(0x03) and Data-unit attribute(0x04) of the Sensor object 0x31 and the Controller object 0x33 the user can select one of the following settings for both Explicit and Polled I/O messages (see paragraph 3.2.2 for a complete list of supported data-units, the settings below are just a few examples):

Example 1 (ClassId: 0x31, Data-type: 0xC3, Data-unit: 0x01 0x10): Signed Integer Count Indicated-flow. Example 2 (ClassId: 0x31, Data-type: 0xC3, Data-unit: 0x00 0x14): Signed Integer SCCM Indicated-flow. Example 3 (ClassId: 0x31, Data-type: 0xCA, Data-unit: 0x01 0x10): Single-precision floating-point Count Indicated-flow. Example 4 (ClassId: 0x31, Data-type: 0xCA, Data-unit: 0x00 0x14): Single-precision floating-point SCCM Indicated-flow. Example 5 (ClassId: 0x33, Data-type: 0xC3, Data-unit: 0x01 0x10): Signed Integer Count Setpoint. Example 6 (ClassId: 0x33, Data-type: 0xC3, Data-unit: 0x00 0x14): Signed Integer SCCM Setpoint. Example 7 (ClassId: 0x33, Data-type: 0xCA, Data-unit: 0x01 0x10): Single-precision floating-point Count Setpoint. Example 8 (ClassId: 0x33, Data-type: 0xCA, Data-unit: 0x00 0x14): Single-precision floating-point SCCM Setpoint.

For Polled I/O messages only Data-type can be selected. The Data-unit attribute will be automatically set when Polled I/O is started (on receipt of the first Polled I/O Request's Data). The Data-unit setting will be determined by the selected IO Assembly Instance (see paragraph 2.5.1, Available data combinations for Polled I/O).

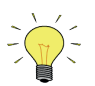

The Data-type and Data-unit Attribute can only be set when the MFC is in the Idle state. If the MFC is not in this state (i.e., Executing state) the user must use the Stop service (0x07) of Instance (0x01) of the Supervisor object (0x30) to allow the MFC to enter the Idle state for making the change. When the attribute has been set the user can use the Start service (0x06) of the same object and instance to resume the Executing state.

|        | Example 1: How to program instrument with option 1 from above |              |           |           |                                                                |  |  |  |
|--------|---------------------------------------------------------------|--------------|-----------|-----------|----------------------------------------------------------------|--|--|--|
| Object | Instance                                                      | Service code | Attribute | Value     | Description                                                    |  |  |  |
| 30     | 1                                                             | 0x07         |           |           | stop: instrument to idle state;                                |  |  |  |
|        |                                                               |              |           |           | green LED long flash: 2 sec on, 0.1 sec off                    |  |  |  |
| 31     | 1                                                             | 0x10         | 0x03      | 0xC3      | Data type = INT                                                |  |  |  |
| 31     | 1                                                             | 0x10         | 0x04      | 0x01 0x10 | Data unit = COUNT                                              |  |  |  |
| 30     | 1                                                             | 0x06         |           |           | start: instrument to executing state green LED on continuously |  |  |  |

| Example 2: How to program instrument with option 8 from above |          |              |           |           |                                                                                 |  |  |
|---------------------------------------------------------------|----------|--------------|-----------|-----------|---------------------------------------------------------------------------------|--|--|
| Object                                                        | Instance | Service code | Attribute | Value     | Description                                                                     |  |  |
| 30                                                            | 1        | 0x07         |           |           | stop: instrument to idle state;<br>green LED short flash: 2 sec on, 0.1 sec off |  |  |
| 33                                                            | 1        | 0x10         | 0x03      | 0xCA      | Data type = REAL                                                                |  |  |
| 33                                                            | 1        | 0x10         | 0x04      | 0x00 0x14 | Data unit = SCCM                                                                |  |  |
| 30                                                            | 1        | 0x06         |           |           | start: instrument to executing state green LED on continuously                  |  |  |

#### **3.5 DEVICE CONFIGURATION**

#### 3.5.1 Available data combinations for Polled I/O

Using the EDS-file in the DeviceNet configuration program of the master, following I/O combinations are available (IO Assembly Instances):

Inputs:

| 1.<br>2.<br>3.<br>4. | ExceptionStatus<br>ExceptionStatus<br>ExceptionStatus<br>ExceptionStatus | + Flow<br>+ Flow + Setp + Override + Valve signal<br>+ Flow<br>+ Flow + Setpoint + Override + Valve | data-type: integer<br>data-type: integer<br>data-type: float<br>data-type: float | (0xC3)<br>(0xC3)<br>(0xCA)<br>(0xCA) |
|----------------------|--------------------------------------------------------------------------|----------------------------------------------------------------------------------------------------|----------------------------------------------------------------------------------|--------------------------------------|
| Out                  | puts:                                                                    |                                                                                                    |                                                                                  |                                      |
| 1.                   | Setpoint                                                                 |                                                                                                    | data-type: integer                                                               | (0xC3)                               |
| 2.                   | Override + Setpoi                                                        | nt                                                                                                  | data-type: integer                                                               | (0xC3)                               |
| 3.                   | Setpoint                                                                 |                                                                                                    | data-type: float                                                                 | (0xCA)                               |
| 4.                   | Override + Setpoi                                                        | nt                                                                                                  | data-type: float                                                                 | (0xCA)                               |

#### 3.5.2 Available parameter data

Using the EDS-file in the configuration program of the master, following parameters are available for customising:

1.Polled I/O (input): select IO Assembly Instance for input (data combination polled I/O)2.Polled I/O (output): select IO Assembly Instance for output (data comb. polled I/O)3.Control mode: sets controller to idle, valve off, purge or normal setpoint4.Setpoint ramp rate (msec): sets ramp rate of setpoint from 0...3000000 msec5.Fluid number: selects wanted calibration/fluid nr.: 1...86.Alarm: switches alarms on or off7.Alarm delay (msec): sets alarm delay time in range 0...65000 msec

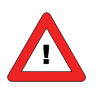

Parameter "Polled I/O (input)" and "Polled I/O (output)" must always be set to the correct value. This will select the data combination for Polled I/O (IO Assembly Instance). If it is not possible to start communication with the device always check these two settings!

### 4 **OBJECT DESCRIPTION**

#### 4.1 SUPERVISOR OBJECT

#### 4.1.1 FLOW-BUS interfacing (via RS232)

To enable controlling the device by RS232, a new control mode has been added: CTRL\_RS232 (18). This control mode is equal to CTRL\_FB (0), but in this case the device will always make the transition to the EXECUTING state (no start request or receipt of I/O data needed). So CTRL\_RS232 makes it possible to give setpoints without the need of a DeviceNet connection.

#### The device will only be compliant with the ODVA profile when control mode is CTRL\_FB (0).

In case of taking over control via RS232, it is possible to send value 18 to parameter "Control Mode" (FLOW-BUS: proc1, par4 or FLOWDDE: parameter 12). From this moment on, it will be possible to give setpoints without being overruled by the safe state. This control mode will be valid until the next power-up situation. Control mode = 18 will not be stored into non-volatile memory. At each power-up, the instrument will be normally set to control mode = 0.

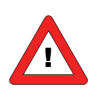

The **safe state** is active when the device is not in the EXECUTING state. The functionality of the RS232 FLOW-BUS "Control Mode" parameter is not the same as the Control Mode attribute in the Single State Controller Object (attribute 0x05, object 0x33).

#### 4.1.2 I/O assembly instances selection

Attribute 0x66 and 0x67 can be used to select the I/O assembly instances used for the Polled I/O connection (see also Polled I/O input/output parameters in EDS file).

| Devicenet          | Input I/O assembly |  |  |
|--------------------|--------------------|--|--|
| obj 0x30, attr 102 | instance           |  |  |
| 0                  | 2                  |  |  |
| 1                  | 6                  |  |  |
| 2                  | 14                 |  |  |
| 3                  | 18                 |  |  |

| Devicenet          | Output I/O assembly |  |  |
|--------------------|---------------------|--|--|
| obj 0x30, attr 103 | instance            |  |  |
| 0                  | 7                   |  |  |
| 1                  | 8                   |  |  |
| 2                  | 19                  |  |  |
| 3                  | 20                  |  |  |

#### 4.1.3 Exception Status

Exception status is a single byte which indicates the status of alarms and warnings. When 128 is read everything is o.k. This means that the expanded method is used for the exception status.

| Bit | Meaning                       |
|-----|-------------------------------|
| 0   | alarm device common           |
| 1   | alarm device specific         |
| 2   | alarm manufacturer specific   |
| 3   | reserved                      |
| 4   | warning device common         |
| 5   | warning device specific       |
| 6   | warning manufacturer specific |
| 7   | 1 = expanded method           |

For more details, see the DeviceNet specification.

#### **4.2** SINGLE STAGE CONTROLLER

#### 4.2.1 Control mode

The Control Mode is implemented as follows:

| Control Mode   | Setpoint Value                |
|----------------|-------------------------------|
| 0 (Normal)     | set by attribute 6 (setpoint) |
| 1 (Close)      | 0                             |
| 2 (Open)       | max. value                    |
| 3 (Hold)       | last used value               |
| 4 (Safe state) | (not supported)               |
|                |                               |

When Override attribute of Analog actuator (object 0x32, attribute 0x05) is set to a value other than 0, this attribute will override the Control Mode attribute.

#### 4.2.2 Setpoint

For the objects Analog Sensor and Single Stage Controller, the following data types and data units are supported for Value and alarm levels. Note that data type and data unit can only be changed when not in executing mode. The followings data units are supported (dependent on sensor type, actual sensor type can be found in calibration sheet):

| Sensortype      | Supported units                                |
|-----------------|------------------------------------------------|
| 0 (pressure)    | 0x1001 (counts)                                |
|                 | 0x1007 (percentage) [not for Sensor value]     |
|                 | 0x1300 (psi)                                   |
|                 | 0x1301 (Torr)                                  |
|                 | 0x1303 (mm Hg)                                 |
|                 | 0x1305 (cm H <sub>2</sub> O)                   |
|                 | 0x1307 (bar)                                   |
|                 | 0x1308 (mbar)                                  |
|                 | 0x1309 (Pa)                                    |
|                 | 0x130A (kPa)                                   |
|                 | 0x130B (atm)                                   |
|                 | 0x130C (gf/cm <sup>2</sup> )                   |
|                 | 0x0800 (cm Hg)                                 |
|                 | 0x0801(kgf/cm²)                                |
| 1 (liq. Volume) | 0x1001 (counts)                                |
|                 | 0x1007 (percentage) [not for Sensor value]     |
|                 | 0x0900 (I/min)                                 |
|                 | 0x0901 (ml/n)                                  |
|                 | 0x0902 (m/mm)                                  |
|                 | 0x0903 (1/11)<br>$0x0904 (mm^{3}/s)$           |
|                 | 0x0905 (mm/s)<br>0x0905 (cm <sup>3</sup> /min) |
| 2 (mass flow)   | 0x1001 (counts)                                |
| 2 (11033 110 W) | 0x1007 (percentage) [not for Sensor value]     |
|                 | 0x1404 (kg/s)                                  |
|                 | 0x140E (mg/min)                                |
|                 | 0x140F (g/min)                                 |
|                 | 0x1410 (kg/h)                                  |
|                 | 0x0A00 (kg/min)                                |
|                 | 0x0A01 (g/h)                                   |
|                 | 0x0A02 (g/s)                                   |
|                 | 0x0A03 (mg/h)                                  |
|                 | 0x0A04 (mg/s)                                  |
| 3 (gas volume)  | 0x1001 (counts)                                |
|                 | 0x1007 (percentage) [not for Sensor value]     |
|                 | 0x1400 (sccm)                                  |
|                 | 0x1401 (slm)                                   |
|                 |                                                |
|                 | 0x0B01 (min/n)                                 |
|                 | 0x0B02 (min/min)                               |
|                 | 0x0B03 (m/n)<br>0x0B04 (m3n/h)                 |
|                 | 0x0B05 (mls/min)                               |
|                 | 0x0B06 (mls/h)                                 |
|                 | 0x0B07 (ls/h)                                  |
|                 | $0x0B08 (m^3s/h)$                              |
|                 | 0x0B09 (ls/min)                                |
| 4 (other)       | 0x1001 (counts)                                |
|                 | 0x1007 (percentage) [not for Sensor value]     |
| 5 (temperature) | 0x1001 (counts)                                |
|                 | 0x1007 (percentage) [not for Sensor value]     |
|                 | 0x1200 (deg. C)                                |
|                 | 0x1201 (deg. F)                                |
|                 | 0x1202 (K)                                     |

The following data types are supported:

0xC3 (int) 0xCA (real)

#### 4.3 ANALOG SENSOR OBJECT

#### 4.3.1 Sensor value

See Setpoint attribute of Single stage controller above.

#### 4.3.2 Alarm enable

Attribute Alarm enable of Analog Sensor object is linked to propar 97;3 (Alarmmode).

| FLOW-BUS            | Devicenet        |
|---------------------|------------------|
| Alarmmode           | Alarm enable     |
| proc 97; par 3      | obj 0x31, attr 8 |
| ALRM_OFF            | 0 (off)          |
| (ALRM_RESPONSE)     |                  |
| (ALRM_POWERFAILURE) |                  |
| ALRM_MINMAX         | 1 (on)           |

When 0 is written to Alarm enable attribute, the internal alarm mode is always set to ALRM\_OFF. The modes ALRM\_RESPONSE and ALRM\_POWERFAILURE can be set by RS232, not by DeviceNet.

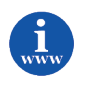

More information can be found in the manual "917023 Operational instructions digital instruments" This document can be found at: <u>http://www.bronkhorst.com/en/downloads/instruction\_manuals/</u>

#### 4.3.3 Alarm Trip Points

Alarm\_Trip\_Point\_Low attribute is linked to propar 97/2 (Min. limit). Valid range is [0, 32000]. Alarm\_Trip\_Point\_High attribute is linked to propar 97/1 (Max. limit). Valid range is [0, 32000]. A value outside the valid range is rounded to the nearest value within the range. Note that the Trip Point values are dependent on the selected data types/units.

For the maximum value the following mapping is used:

| FLOW-BUS       | DeviceNet             |
|----------------|-----------------------|
| Max limit      | Alarm Trip Point High |
| proc 97; par 1 | obj 0x31, attr 17     |
| 0 (off)        | 32000                 |
| 1              | 0                     |
| 32000          | 31999                 |

#### 4.3.4 Gas calibration object instance

Indicates which Gas Calibration object instance is active for this object. The value of this attribute is equal to (fluidnumer+1). Value 0 (disabled) is not supported.

#### 4.4 ANALOG ACTUATOR OBJECT INSTANCE

#### 4.4.1 Actuator value

| The followings data units a | are supported:                             |
|-----------------------------|--------------------------------------------|
| 0x1001 (counts):            | 0 = valve closed, 32767 = valve fully open |
| 0x1007 (percent):           | 0 = valve closed, 100 = valve fully open   |

The following data types are supported: 0xC3 (int) 0xCA (real)

#### 4.4.2 Override

The Override attribute is implemented as follows:

| Override          | Value to Valve                      |
|-------------------|-------------------------------------|
| 0 (Normal)        | set by attribute 6 (Actuator Value) |
| 1 (Zero)          | 0                                   |
| 2 (Maximum value) | max. value                          |
| 3 (Hold)          | last used value                     |
| 4 (Safe state)    | See section 4.4.3.                  |

#### 4.4.3 Safe state

In the following table the implemented values of the Valve output are shown. Mapping Safe state:

| Safe state          | Value to Valve                   |
|---------------------|----------------------------------|
| 0 (zero/off)        | 0                                |
| 1 (full scale / on) | max. value                       |
| 2 (hold last value) | last used value                  |
| 3 (use safe value)  | Safe value (obj 0x32, attr 0x16) |

#### 4.5 GAS CALIBRATION OBJECT INSTANCE

#### 4.5.1 Gas standard number

The retrieval of the gas standard number is implemented as follows: the first 2 characters of the fluid name are interpreted as a decimal number. This number is returned as the gas standard number.

#### 4.5.2 Gas Symbol

The fluid name is returned as the Gas Symbol.

#### 4.6 **NETWORK ERROR DETECTION**

When a network error is detected while the device is in Executing state, it is set back to the Idle or Critical Fault state. In those states the value is set to the Safe state (see attribute Safe State in Analog Actuator object). When the device detects that no bus power is available, the network is closed and no communication is started until the bus power is detected again.

Such errors are shown by the LED's on the instrument. See the chapter "Troubleshooting"

#### 4.7 BUS DIAGNOSTICS

A propar (FLOW-BUS) variable (process 125, parameter 20) can be used to retrieve a string with bus diagnostics. This zero terminated string contains 13 bytes of data and is described below. Layout bus diagnostics string for DeviceNet:

| Byte  | Description                           | Diagno | ostic values                                                  | Explanation                           | Length |
|-------|---------------------------------------|--------|---------------------------------------------------------------|---------------------------------------|--------|
| field |                                       |        |                                                               |                                       |        |
| 0     | ces_state                             | 0      | error active                                                  | CAN error state                       | 1      |
|       |                                       | 1      | error passive                                                 | _                                     |        |
|       |                                       | 2      | bus off                                                       |                                       |        |
| 1     | ces_event                             | 0      | no events (always 0)                                          | CAN error state event                 | 1      |
| 2     | nas_state                             | 0      | on line                                                       | Network access state                  | 1      |
|       |                                       | 1      | waiting for dup MAC ID check message                          |                                       |        |
|       |                                       | 2      | sending dup MAC ID check message                              |                                       |        |
|       |                                       | 3      | non existent                                                  |                                       |        |
|       |                                       | 4      | communication fault                                           |                                       |        |
| 3     | nas_event                             | 0      | duplicate MAC ID check req/resp not received (num_reties = 1) | Network access state                  | 1      |
|       |                                       | 1      | duplicate MAC ID check req/resp not received (num_reties = 0) | _                                     |        |
|       |                                       | 2      | duplicate MAC ID check request received                       | _                                     |        |
|       |                                       | 3      | duplicate MAC ID check response received                      | _                                     |        |
|       |                                       | 4      | powerup/reset                                                 | _                                     |        |
|       |                                       | 5      | bus off detected                                              |                                       |        |
| 4     | sos_state                             | 0      | executing                                                     | duplicate MAC ID check req/resp       | 1      |
|       |                                       | 1      | idle                                                          | not received (num_reties = 1)         |        |
|       |                                       | 2      | abort                                                         |                                       |        |
|       |                                       | 3      | self-testing                                                  |                                       |        |
|       |                                       | 4      | self-test exception                                           |                                       |        |
|       |                                       | 5      | critical fault                                                |                                       |        |
| 5     | sos_event                             | 0      | receipt of first valid IO data                                | Supervisor object state event         | 1      |
|       |                                       | 1      | IO connection timeout                                         |                                       |        |
|       |                                       | 2      | IO connection deleted                                         |                                       |        |
|       |                                       | 3      | start request                                                 |                                       |        |
|       |                                       | 4      | abort request                                                 |                                       |        |
|       |                                       | 5      | stop request                                                  |                                       |        |
|       |                                       | 6      | reset request                                                 |                                       |        |
|       |                                       | 7      | recover request                                               |                                       |        |
|       |                                       | 8      | self test passed                                              |                                       |        |
|       |                                       | 9      | self test failed                                              |                                       |        |
|       |                                       | 10     | perform diagnostics request                                   |                                       |        |
|       |                                       | 11     | power applied                                                 |                                       |        |
|       |                                       | 12     | critical fault from any state                                 |                                       |        |
| 6     | diag_bits                             | bit 0  | ces state, error passive                                      | Diagnostic bits                       | 2      |
|       |                                       | bit 1  | ces state, bus off                                            | (will be reset automatically)         |        |
|       |                                       | bit 2  | nas state, communication fault                                |                                       |        |
|       |                                       | bit 3  | nas event occurred, duplicate MAC ID check request received   |                                       |        |
|       |                                       | bit 4  | nas event occurred, duplicate MAC ID check response received  |                                       |        |
|       |                                       | bit 5  | sos state, critical fault                                     |                                       |        |
|       |                                       | bit 6  | sos event occurred, IO connection timeout                     |                                       |        |
|       |                                       | bit 7  | sos event occurred, IO connection deleted                     |                                       |        |
|       |                                       | bit 8  | sos event occurred, self test failed                          |                                       |        |
|       |                                       | bit 9  | sos event occurred, critical fault from any state             |                                       |        |
|       |                                       | bit 10 | rx queue overrun                                              |                                       |        |
|       |                                       | bit 11 | tx queue overrun                                              |                                       |        |
|       |                                       | bit 12 | can overrun                                                   |                                       |        |
|       |                                       | bit 13 | explicit connection timeout                                   |                                       |        |
|       |                                       | bit 14 | devicenet reset                                               |                                       |        |
|       |                                       | bit 15 | bus sense error (24V detection)                               |                                       |        |
| 8     | AnSens Data Type<br>(attr:0x31/1/3)   |        |                                                               | Analog sensor data type               | 1      |
| 9     | AnAct Data Type<br>(attr:0x32/1/3)    |        |                                                               | Actuator data type                    | 1      |
| 10    | Contrl Data Type<br>(attr: 0x33/1/3)  |        |                                                               | Controller data type                  | 1      |
| 11    | Default Inp IO<br>(attr: 0x30/1/102)  |        |                                                               | Current Assembly Instance<br>(Input)  | 1      |
| 12    | Default Outp IO<br>(attr: 0x30/1/103) |        |                                                               | Current Assembly Instance<br>(Output) | 1      |

#### 4.8 SERIAL NUMBER

The DeviceNet serial number (attribute 6 of Identity object) must be unique in combination with the Vendor id. In our implementation this number is calculated from the Bronkhorst<sup>®</sup> serial number string (propar process 113, parameter 3).

Layout serial number string: "AB2####NNP"

Meaning:

AB = year A = 'M' : year 2000-2099 B = '0' - '99' : year modulo 100 2 = always '2' (indicates that an order has been received)

##### = order number of 4 or 5 digits (0000 to 9999 or 00000 to 99999)

NN = optional code of 1 or 2 letters (for example 'A', 'B' or 'AA' etc)

'A' = 0, 'B' = 1, 'Z' = 25, 'AA' = 26, 'AZ' = 51, 'IV' = 255

P = optional sequence number ('0' to '9')

NN and P are optional and may be omitted; in that case they are assumed to be 0.

#### Computation of DeviceNet serial number (0x01/1/6, UDINT)

The DeviceNet serial number is computed as follows:

|      | value                                 | range      | bits |
|------|---------------------------------------|------------|------|
| (a)  | (year-2000)                           | 0 - 19     | 5    |
| (b)  | order number                          | 0 - 52427  |      |
| (c)  | sequence number                       | 0 - 9      |      |
| (bc) | (order number * 10) + sequence number | 0 - 524279 | 19   |
| (d)  | code                                  | 0 - 255    | 8    |

The DeviceNet serial number is computed by bitwise concatenating of (a), (bc) and (d). This will result in a 32 bits value.

Note: when the serial number string is not filled in according to the above template, the resulting DeviceNet serial number will not be unique anymore.

### 5 EDS-FILE

To assist users in configuring the Polled I/O communication, an Electronics Data Sheet (EDS) file will be provided. Each type DeviceNet instrument should have its own EDS-file with instrument specifications to tell the master configuration software which facilities/features the instruments/slaves offer to the master. For Bronkhorst<sup>®</sup> meter/controller the file is called: BHT\_DMFC.EDS. This file is available on the Multibus documentation/software tool CD.

This EDS-file is a text-file containing:

Identification info:

- Model name: "Bronkhorst meter/controller"
- Vendor name: "Bronkhorst High-Tech B.V."
- Vendor ID: 706

Setting info:

- IO Characteristics section, contains available polled I/O combinations (IO Assembly Instances)
- Parameter section, the configuration software uses this section to generate a dialog box where the user can enter instrument parameters for customising (see paragraph 2.5.2).

After starting-up your master configuration software, this EDS-file should be load/import/copied. This is needed only once (until a eventual next revision from the file).

Note: Some DeviceNET configuration software may report a Device mismatch in relation to the "ProdCode". A solution can be provided, please contact <u>support@bronkhorst.com</u>.

### 6 ADD SLAVE TO DEVICENET

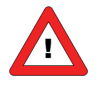

In next paragraphs some example screens will be showed of a master configuration tool to explain how to install a Bronkhorst<sup>®</sup> meter/controller DeviceNet slave. The tool used for this purposes is Sycon V2.6.2. from Hilscher G.m.b.H. For other master configuration software tools the working will be almost the same, because DeviceNet is a standardised field bus system. Read the user manual carefully for correct operation of other programs than Sycon.

In your master configuration software select: [Insert][Device]. Select [Bronkhorst meter/controller] and evt. press [Add].

#### AN EXAMPLE OF THIS PROCEDURE CAN BE FOUND BELOW:

| SyCon - [Bronkhorst.dn]                                                                                                    |                                              |
|----------------------------------------------------------------------------------------------------|----------------------------------------------|
| τε Eile Edit ⊻iew Insert Online Settings Window Help                                                                                                    | ×                                            |
|                                                                                                    |                                              |
| - <u></u>                                                                                                    |                                              |
| Device Master1<br>MAC ID 0<br>Master CIF60-DN                                                                                                    | м                                            |
| MAC ID 2<br>Node Brankhors                                                                                                    | t meter/controller                           |
|                                                                                                    |                                              |
|                                                                                                    |                                              |
| For Help, press F1                                                                                                    | DeviceNet Config Mode                        |
| Insert Device                                                                                                    | ×                                            |
| Device filter<br>Vendor All<br>Type All                                                                                                    | Master       DIF60-DNM       CIF60-DNM       |
| Available devices       Bronkhorst meter/controller       CIF104-DNS-R       CIF30-DNS       CIF50-DNS       CIF50-DNS       CIF60-DNS       COM-DNS       I/O System       PKV30-DNS | Selected devices Bronkhorst meter/controller |
| Vendor     Bronkhorst High-Tech B.V.       Catalog listing     No entry       EDS File     BHT_DMFC.EDS       EDS File Revision                                                       | MACID 2<br>Description Device1               |

### 7 SLAVE CONFIGURATION SETTINGS

Bronkhorst<sup>®</sup> DeviceNet instruments offer many available attributes/parameters for operation of the instruments. These attributes/parameters can be selected by means of the master configuration tooling software (after loading the EDS-file: BHT\_DMFC.EDS).

After installing the slave to the DeviceNet system, point to actual slave and select: [Device Configuration]. In the first table all available data types for polled I/O are listed. Select those instrument variables you want to use. The selected connections will be displayed in the second table.

An example:

| evice Configuration                                   | ×                            |
|-------------------------------------------------------|------------------------------|
|                                                       |                              |
| MACID 2 File name BHT_DMFC.EDS                        | <u>D</u> K <u>C</u> ancel    |
| Description Device1                                   | Actual device                |
| Activate device in actual configuration               | 2 / Bronkhorst meter/con 💌   |
| - Actual chosen ID connection                         |                              |
| Poll O Bit strobe O Change of state O Cyclic      U   | CMM check Group 3 🔽          |
| - Connection Abject Instance Attributes               |                              |
| Europeted packat rate 200 Production ink              | Vibit time 10 Parameter Data |
| Expected packet rate 200 Production inr               |                              |
| Watchdog timeout action Timeout  Fragmented T         | imeout 1600 msec             |
| Produced connection size 8 Consumed co                | nnection size 3              |
| Available predefined connection data types            |                              |
| Data type Description                                 | Data length                  |
| BYTE ARRAY I-Exc/Flow/Setp/Over/Valve                 | 8                            |
| BYTE ARRAY I-ExceptionStatus/Flow(float)              | 5                            |
| BYTE ARRAY I-Exc/Flow/Setp/Over/Vlv(float)            | ) 14                         |
| BYTE ARRAY O-Setpoint                                 | 2                            |
| BYTE ARRAY 0-Override/Setpoint                        | 3 Add to configured I/O data |
| Configured I/O connection data and its offset address |                              |
| Data type Description I Type I Len. I Addr. O Ty      | vpelOLen. OAddr. 🔺           |
| BYTE ARRAY I_Exc_Flow_Setp_C IB 8 0                   |                              |
| BYTE ARRAY 0_0verride_Setpoir QB                      | 3 0                          |
|                                                       | Delete configured I/O data   |
|                                                       | Sumbolic Names               |
|                                                       |                              |

### 8 SLAVE PARAMETER SETTINGS

If you want to give your instrument specific values for certain parameters at start-up you can do this by means of parameter settings. In your master configuration tool, in the Device Configuration menu select [Parameter data]. All available parameters will become visible. Selecting/double clicking on the value enables you to add Available Parameters to Customise Parameters. E.g. Parameter fluid number will be default = 1, but when added to Customised Parameter it can be changed into another value.

Example:

| ameter                                                                                     | r Data                                          |                                                    |                                                  |                                  |                                                             |                                                       |                                                              |                             |          |                                                                     |
|--------------------------------------------------------------------------------------------|-------------------------------------------------|----------------------------------------------------|--------------------------------------------------|----------------------------------|-------------------------------------------------------------|-------------------------------------------------------|--------------------------------------------------------------|-----------------------------|----------|---------------------------------------------------------------------|
| wailabl                                                                                    | le Parar                                        | meter-                                             |                                                  |                                  |                                                             | Paramet                                               | er access filter                                             | all                         | •        | <u></u> K                                                           |
| ОБј.                                                                                       | Class                                           | Inst.                                              | Attr.                                            | Туре                             | Access                                                      | Parameter Name                                        | Min                                                          | Max                         |          | Lancel                                                              |
| 0004                                                                                       | 33                                              | 01                                                 | 13                                               | UDINT                            | R/W                                                         | Setpoint ramp rate (msec)                             | 00000000                                                     | 002DC6C0                    |          |                                                                     |
| 0006                                                                                       | 31                                              | 01                                                 | 08                                               | BOOL                             | R/W                                                         | Alarm                                                 | Off                                                          | On                          |          |                                                                     |
| 0007                                                                                       | 31                                              | 01                                                 | 14                                               | UINT                             | R/W                                                         | Alarm delay (msec)                                    | 0000                                                         | FDE8                        |          |                                                                     |
|                                                                                            |                                                 |                                                    |                                                  |                                  |                                                             |                                                       |                                                              |                             |          |                                                                     |
|                                                                                            |                                                 |                                                    |                                                  |                                  |                                                             |                                                       |                                                              |                             | <b>_</b> |                                                                     |
| -                                                                                          |                                                 | -                                                  | -                                                | 1                                | 1                                                           | 1                                                     | 1                                                            |                             |          | Values                                                              |
| •                                                                                          |                                                 |                                                    | 1                                                | 1                                | 1                                                           | 1                                                     | 1                                                            |                             |          | <u>V</u> alues                                                      |
| <b>∢</b><br>Ielp                                                                           | FLu                                             | l<br>uid num                                       | l<br>berofu                                      | ised fluid (                     | )<br>Drgas                                                  | 1                                                     | 1                                                            |                             | •        | <u>V</u> alues<br>D <u>e</u> cimal                                  |
| <b>∢ </b><br>Help<br>Customi                                                               | FLu<br>ized Pa                                  | l<br>uid num<br>ramete                             | ıberofu                                          | ised fluid (                     | or gas                                                      | •                                                     |                                                              |                             |          | <u>V</u> alues<br>D <u>e</u> cimal                                  |
| <b>∢ </b><br>telp<br>Customi<br>Class                                                      | FLu<br>ized Pa<br>Inst.                         | uid num<br>ramete<br>Attr.                         | berofu<br>r<br>Type                              | ised fluid (                     | or gas<br>Paramet                                           | ter Name                                              | Value                                                        |                             |          | <u>V</u> alues<br>D <u>e</u> cimal                                  |
| <b>↓  </b><br>lelp<br>ustomi<br>Class<br>30                                                | FLu<br>ized Pa<br>Inst.<br>01                   | uid num<br>ramete<br>Attr.<br>66                   | ber of u<br>r<br>Type<br>USIN                    | ised fluid o                     | or gas<br>Paramet<br>Polled I/                              | ter Name<br>'O (input)                                | Value<br>81-Exc/Flow/                                        | Setp/Over/Valve             |          | <u>V</u> alues<br>D <u>e</u> cimal                                  |
| <ul> <li>Ielp</li> <li>iustomi</li> <li>Class</li> <li>30</li> <li>30</li> </ul>           | FLu<br>ized Pa<br>Inst.<br>01<br>01             | uid num<br>ramete<br>Attr.<br>66<br>67             | ber of u<br>r<br>Type<br>USIN<br>USIN            | ised fluid o<br>T<br>T           | pr gas<br>Paramet<br>Polled I/<br>Polled I/                 | '<br>ier Name<br>'O (input)<br>'O (output)            | Value<br>81-Exc/Flow/<br>30-Override/                        | Setp/Over/Valve             |          | <u>V</u> alues<br>D <u>e</u> cimal                                  |
| <ul> <li>Ielp</li> <li>Class</li> <li>Class</li> <li>30</li> <li>30</li> <li>33</li> </ul> | FLu<br>ized Pa<br>Inst.<br>01<br>01<br>01       | uid num<br>ramete<br>Attr.<br>66<br>67<br>05       | ber of u<br>r<br>USIN<br>USIN<br>USIN            | H<br>used fluid (<br>T<br>T<br>T | Paramet<br>Polled I/<br>Polled I/<br>Control r              | ter Name<br>/0 (input)<br>/0 (output)<br>node         | Value<br>81-Exc/Flow/<br>30-Override/<br>Setpoint            | Setp/Over/Valve<br>Setpoint |          | Values<br>Decimal                                                   |
| <ul> <li>Ielp</li> <li>Class</li> <li>30</li> <li>30</li> <li>33</li> <li>31</li> </ul>    | FLu<br>ized Pa<br>Inst.<br>01<br>01<br>01<br>01 | uid num<br>ramete<br>Attr.<br>66<br>67<br>05<br>23 | ber of u<br>r<br>USIN<br>USIN<br>USIN<br>USIN    | ised fluid o<br>T<br>T<br>T      | Paramet<br>Polled I/<br>Polled I/<br>Control r<br>Fluid nur | ter Name<br>10 (input)<br>10 (output)<br>node<br>mber | Value<br>8 I-Exc/Flow/<br>3 0-0 verride/<br>Setpoint<br>0001 | Setp/Over/Valve             |          | <u>V</u> alues<br>D <u>e</u> cimal<br><u>A</u> dd<br><u>D</u> elete |
| <ul> <li>Ielp</li> <li>Class</li> <li>30</li> <li>30</li> <li>33</li> <li>31</li> </ul>    | FLu<br>ized Pa<br>Inst.<br>01<br>01<br>01<br>01 | uid num<br>ramete<br>66<br>67<br>05<br>23          | ber of u<br>Type<br>USIN<br>USIN<br>USIN<br>USIN | Ised fluid o<br>T<br>T<br>T      | Paramet<br>Polled I/<br>Polled I/<br>Control r<br>Fluid nur | ter Name<br>10 (input)<br>10 (output)<br>node<br>mber | Value<br>81-Exc/Flow/<br>3 0-0verride/<br>Setpoint<br>0001   | Setp/Over/Valve             |          | <u>V</u> alues<br>D <u>e</u> cimal<br><u>A</u> dd<br><u>D</u> elete |
| <ul> <li>Ielp</li> <li>Class</li> <li>30</li> <li>30</li> <li>33</li> <li>31</li> </ul>    | FLu<br>ized Pa<br>Inst.<br>01<br>01<br>01<br>01 | uid num<br>ramete<br>66<br>67<br>05<br>23          | ber of u<br>Type<br>USIN<br>USIN<br>USIN<br>USIN | t<br>used fluid (<br>T<br>T<br>T | Paramet<br>Polled I/<br>Polled I/<br>Control r<br>Fluid nur | ter Name<br>'O (input)<br>'O (output)<br>node<br>mber | Value<br>81-Exc/Flow/<br>3 0-0 verride/<br>Setpoint<br>0001  | Setp/Over/Valve<br>Setpoint |          | <u>V</u> alues<br>D <u>e</u> cimal<br><u>A</u> dd<br><u>D</u> elete |

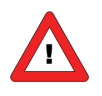

Parameter "Polled I/O (input)" and "Polled I/O (output)" must always be set to the correct value. This will select the data combination for Polled I/O (IO Assembly Instance). This data combination must be the same as the selected data combination in the "Device Configuration" dialog box.

### 9 CHANGING MAC ID AND BAUD RATE

When you have installed your Bronkhorst<sup>®</sup> meter/controller DeviceNet slave and made right settings for device configuration and parameter data, you can give your instrument the MAC ID you want. Default instruments will be delivered with MAC ID 63. This MAC ID has been agreed by the DeviceNet organisation to be free for installing new devices to the bus. Changing the MAC ID can be performed in different ways:

#### 9.1 VIA ROTARY SWITCHES ON THE SIDE OF THE INSTRUMENT (IF PRESENT).

On the side of the instrument are rotary switches placed and a label with the explanation of the switches. Make sure to use a screwdriver which is suited for the switches.

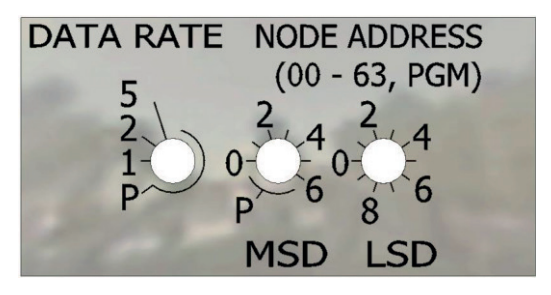

The switches have the following function:

#### 9.1.1 DATA RATE

With the DATA RATE switch the baud rate of the instrument can be set.

| Data rate | BAUD Rate         |
|-----------|-------------------|
| 1         | 125kbps (default) |
| 2         | 250kbps           |
| 5         | 500kbps           |
| Р         | Programmable mode |

If the switch is set to P the baud rate is software programmable.

During instrument initialisation, the DATA RATE switch is read. If the switch specifies one of the valid data rates, i.e. 125, 250, 500Kbaud, this value is used. If the specified data rate differs from the value stored in the instrument, the new data rate is saved in memory. If the switch specifies the programmable mode, the value stored in the instrument's memory will be used as the data rate.

#### 9.1.2 NODE ADDRESS (00 – 63 PGM)

With the NODE ADDRESS switch the MAC ID can be set. The MSD is the high part of the decimal number and the LSD the low part. For instance address 25 means MSD on 2 and LSD on 5. The default address is 63.

During instrument initialisation, the node address switches are read. If the switches specify a valid DeviceNet MAC ID, i.e. a value from 0 to 63 this value is used. If the specified MAC ID differs from the value stored in the instrument, the new MAC ID is saved in memory. If the switches specify an invalid DeviceNet MAC ID, i.e. a value greater than 63, the value stored in the instrument's memory will be used as the MAC ID.

If the address is set by the switch and it is not on the P position the instrument will respond with error status code OE (Attribute not settable) if by software is tried to change the address.

#### 9.2 VIA DEVICENET:

#### 9.2.1 MAC ID

MAC ID can be changed by writing to attribute 1 of the DeviceNet Object (Object 0x03). The MAC ID must be in the range of 0-63 and will be stored in non-volatile memory.

#### 9.2.2 BAUD Rate

BAUD Rate can be changed by writing to attribute 2 of the DeviceNet Object (Object 0x03). The BAUD Rate code must be in the range of 0-2 and will be stored in non-volatile memory. The following table describes the actual BAUD Rate that corresponds to the BAUD Rate code stored in attribute 2.

| Value attribute 2 | <b>BAUD Rate</b> |
|-------------------|------------------|
| 0                 | 125K             |
| 1                 | 250K             |
| 2                 | 500K             |

The normal way to change MAC ID. Point to the actual slave in your master configuration tool and select [online] [Set Device Attribute]. Give correct new address at Value and press [Set]. This is the common way to Set or Get Attribute values of a device. Look for correct Class, Instance and Attribute in the tables at chapter 2.

Example:

| Set Attribute                  |                | ×                         |
|--------------------------------|----------------|---------------------------|
| Class<br>Instance<br>Attribute | 03<br>01<br>01 | <u>D</u> K<br><u>S</u> et |
| Value<br>03                    |                | Error 0                   |

Re-address action can be checked using the option 'Live list'. This gives an overview of all devices connected to a DeviceNet segment.

| /e Li | st         |    |    |    |    |    |    |    |    |    |    |    |    |                      |
|-------|------------|----|----|----|----|----|----|----|----|----|----|----|----|----------------------|
| Dev   | vices<br>1 | 2  | 2  | 4  | 5  | 6  | 7  | 0  | 0  | 10 | 11 | 12 | 12 | ОК                   |
| 14    | 15         | 16 | 17 | 4  | 19 | 20 | 21 | 22 | 23 | 24 | 25 | 26 | 27 |                      |
| 28    | 29         | 30 | 31 | 32 | 33 | 34 | 35 | 36 | 37 | 38 | 39 | 40 | 41 |                      |
| 42    | 43         | 44 | 45 | 46 | 47 | 48 | 49 | 50 | 51 | 52 | 53 | 54 | 55 |                      |
| 56    | 57         | 58 | 59 | 60 | 61 | 62 | 63 |    |    |    |    |    |    | SError 0<br>RError 0 |

The menu option 'Global State field' can also be used to give an overview of connected devices.

| Global state field                                                                                                    | ×                               |
|----------------------------------------------------------------------------------------------------|---------------------------------|
| Online master main state OPERATE                                                                                       |                                 |
| Collective status bits _ DDUD_DMAC_NDDY_EVE                                                                            |                                 |
|                                                                                                    | FAT INEXC AULK UTHE             |
| Collective online error location and corresponding                                                                     | error                           |
| Error at remote address U                                                                                              | dec                             |
| Corresponding error event non                                                                                          | e                               |
| Statistic bus information<br>Counter of detected bus off reports 337<br>Counter of rejected telegram transmissions 110 | dec<br>dec                      |
| Device specific status bits                                                                                            |                                 |
| Parameterized Devices                                                                                                  | Devices with <u>D</u> iagnostic |
| 0 1 2 3 4 5 6 7 8                                                                                                    | 9 10 11 12 13                   |
| 14 15 16 17 18 19 20 21 22                                                                                             | 23 24 25 26 27                  |
| 28 29 30 31 32 33 34 35 36                                                                                             | 37 38 39 40 41                  |
| 42 43 44 45 46 47 48 49 50                                                                                             | 51 52 53 54 55                  |
| 56 57 58 59 60 61 62 63                                                                                                | Error O                         |

#### 9.3 VIA RS232: FLOWFIX

'Off-line' via the RS232 communication port by means of a special tooling program, called FlowFix. FlowFix is a tool for multi-bus instruments which can be used for all field busses enabling the user to:

- Change station address/MAC-ID
- Read and evt. change baud rate (depends on field bus system)
- Make a service log file to be send to Bronkhorst<sup>®</sup> in case of trouble

Connect your Bronkhorst<sup>®</sup> meter/controller DeviceNet slave instrument to a free COM-port using the special cable with on one side a T-part with male and female sub-D 9 connectors and on the other side a female sub-D 9 connector. The single sub-D 9 connector should be connected to your COM-port and the female sub-D 9 of the T-part to the male sub-D 9 of the instrument. Standard cables are approx. 3 meters. Maximum length between PC and instrument allowed is approx. 10 meters.

| ieldbus setti | ngs       |          |
|---------------|-----------|----------|
| Fieldbus      | DeviceNet | <u>_</u> |
| MAC-ID        | 63        |          |
| Baudrate      | 250000    | •        |
|               | ОК        | Cancel   |

Start-up FlowFix.exe and select COM-port. Then the configuration screen will appear.

Enter MAC-ID and Baud rate and press [OK].

Re-address action can be checked using the option 'Live list' or 'Global State Field'. This gives an overview of all masters and slaves connected to a DeviceNet segment (see example in previous paragraph).

#### 9.4 VIA RS232: OTHER PROGRAMS

It is also possible to read and or change station address or baud rate by means of any program via RS232 using the COM-port of your PC on 38.4 KBaud. This can be achieved using the FLOW-BUS protocol.

The following table gives the parameters in proc 125 which may be used:

| Parameter | Туре | R/W | Init mode | Description                       |
|-----------|------|-----|-----------|-----------------------------------|
| 9         | LONG | R/W | Soft init | Baud rate for field bus interface |
| 10        | CHR  | R/W | Soft init | Field bus station address/MAC ID  |

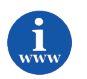

More detailed information about the RS232 protocol (document 9.17.027) can be found at: <u>http://www.bronkhorst.com/en/downloads/instruction\_manuals/</u>

#### 9.5 VIA MICRO-SWITCH AND LEDS ON TOP OF INSTRUMENT

With the micro-switch on top of the instrument it is possible to change and readout the settings for MAC-ID and baud rate. The LED's will indicate the tens of the address with green flashes and the units with red flashes. For baud rate indication both LED's will flash.

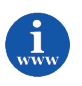

See document 9.17.023 for a detailed description This document can be found at: <u>http://www.bronkhorst.com/en/downloads/instruction\_manuals/</u>

### **10 DOWNLOAD TO MASTER**

When needed baud rate for the master can be changed at [Settings][Bus parameter].

See example:

| bus Falameter                                                                                                    |            | ×                            |
|----------------------------------------------------------------------------------------------------|------------|------------------------------|
| Baudrate AAC ID Master Constraints ACTID Master Constraints Action Action Actio | 500 Kbit/s | <u>O</u> K<br><u>C</u> ancel |

When slave has been installed and all settings are done the configuration has to be downloaded to the master.

Point to actual master and select [online][download]. When this is ready, from that moment on there will be dataexchange between master and slave. The green LED on the instrument will stop blinking and will go on continuously when data-exchange is O.K.

Example:

| Download            |               |
|---------------------|---------------|
| <b>a</b>            |               |
| Data base           | Bronkhorst.dn |
| Length of data base | 1680          |
| Error               | 0             |
| 0                   | 1680          |

Data-exchange between master and slaves can be checked with Sycon by selecting [online][start debug mode]. When everything is O.K. the screen looks like this:

| 💣 SyCon - [Bronkhorst.dn]                                               |                                                |                             |       | _ 8 ×                           |
|-------------------------------------------------------------------------|------------------------------------------------|-----------------------------|-------|---------------------------------|
| "∎ <u>F</u> ile <u>E</u> dit <u>V</u> iew <u>I</u> nsert <u>O</u> nline | e <u>S</u> ettings <u>W</u> indow <u>H</u> elp |                             |       | <u>_8×</u>                      |
|                                                                         |                                                |                             |       |                                 |
| R.R.                                                                    |                                                |                             |       |                                 |
|                                                                         |                                                |                             |       |                                 |
|                                                                         | N 4 -                                          |                             |       |                                 |
| Device                                                                  | Waste                                          | 211                         |       |                                 |
|                                                                         | MAC ID                                         |                             |       |                                 |
|                                                                         | Master                                         | CIP80-DINM                  |       |                                 |
|                                                                         |                                                |                             |       |                                 |
|                                                                         | Benikhers 🎽 Devic                              | e1                          |       |                                 |
|                                                                         | MACID                                          | 2                           |       |                                 |
|                                                                         | Node                                           | Bronkhorst meter/controller |       |                                 |
|                                                                         |                                                |                             |       |                                 |
|                                                                         |                                                |                             |       |                                 |
|                                                                         |                                                |                             |       |                                 |
|                                                                         |                                                |                             |       |                                 |
|                                                                         |                                                |                             |       |                                 |
|                                                                         |                                                |                             |       |                                 |
|                                                                         |                                                |                             |       |                                 |
|                                                                         |                                                |                             |       |                                 |
|                                                                         |                                                |                             |       |                                 |
|                                                                         |                                                |                             |       |                                 |
|                                                                         |                                                |                             |       |                                 |
|                                                                         |                                                |                             |       |                                 |
|                                                                         |                                                |                             |       |                                 |
|                                                                         |                                                |                             |       |                                 |
|                                                                         |                                                |                             |       |                                 |
|                                                                         |                                                |                             |       |                                 |
|                                                                         |                                                |                             |       |                                 |
|                                                                         |                                                |                             |       |                                 |
| Status Ok                                                               |                                                |                             | Devic | eNet  Debug Mode  RDY  RUN  COM |

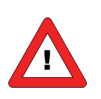

Note: It is possible that your master configuration software does not support this option.

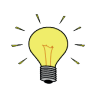

When there is something wrong, see 'device diagnostic' for details.

### **11 TEST COMMUNICATION**

Some master configuration tool programs offer facilities to read input I/O and write output I/O data. An example of this:

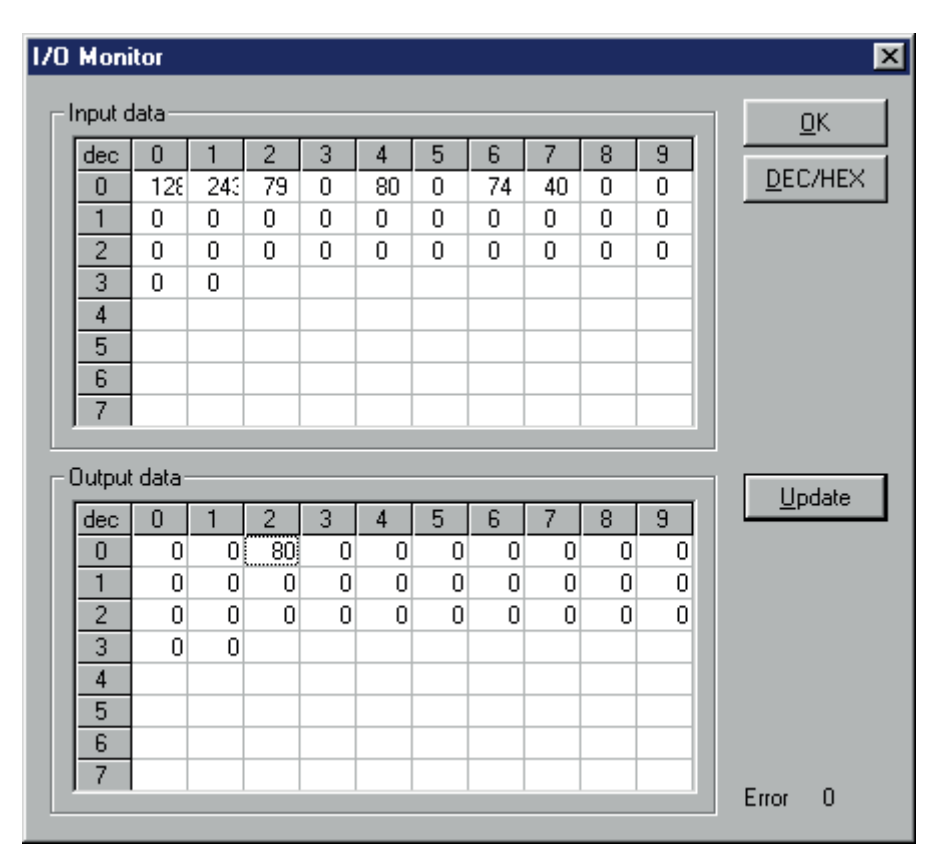

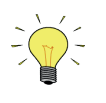

Only the first 32 bytes from your input and output data area will be displayed in this monitor

If your program does not support such option, you have to use your master software or other available programs to check communication between master and slave(s).

### **12 TROUBLESHOOTING**

#### **12.1 LED** INDICATIONS

LED indications can be very useful in case of problems with the instrument.

The green LED is normally used for instrument status indication, like normal operation or special function mode. For DeviceNet it is also possible to show that the instrument is in abort state and idle state. The red LED is normally used to for error/warning indication (how longer the flash, how greater the trouble).

#### 12.1.1 LED indications mode (MBC-II and MBC3)

| Led        | Time        | Indication                                                                                |
|------------|-------------|-------------------------------------------------------------------------------------------|
| Green      |             |                                                                                           |
| off        | Continuous  | Power-off or program not running                                                          |
| on         | Continuous  | Normal running/operation mode                                                             |
| Short      | 0.1 sec on  | Initialization mode Abort state                                                           |
| flash      | 2.0 sec off | Secured params can be changed                                                             |
| normal     | 0.2 sec on  | Special function mode                                                                     |
| flash      | 0.2 sec off | Instrument is busy performing any special function.                                       |
|            |             | E.g. auto-zero or self-test                                                               |
| long flash | 2.0 sec on  | idle state                                                                                |
|            | 0.1 sec off |                                                                                           |
| Red        |             |                                                                                           |
| off        | Continuous  | No error                                                                                  |
| Short      | 0.1 sec on  | Minor communication error                                                                 |
| flash      | 2.0 sec off |                                                                                           |
| normal     | 0.2 sec on  | No bus power                                                                              |
| flash      | 0.2 sec off |                                                                                           |
| long flash | 2.0 sec on  | Serious communication error                                                               |
|            | 0.1 sec off | manual intervention needed                                                                |
| long flash | 1.0 sec on  | For special service purpose only                                                          |
|            | 0.1 sec off |                                                                                           |
| on         | Continuous  | Critical error message.                                                                   |
|            |             | A serious error occurred in the instrument.                                               |
|            |             | Instrument needs service before further using.                                            |
| Wink Mod   | e 🔍 🖣 Gre   | en 🤜 Red 🦳 Green 🔍 Red 🦳 turn by turn                                                     |
| slow       | 0.2 sec on  | Wink mode                                                                                 |
| wink       | 0.2 sec off | By a command send via FLOW-BUS the instrument can "wink" with Led's to indicate its       |
|            |             | position in a (large) system                                                              |
| normal     | 1.0 sec on  | Alarm indication: minimum alarm, limit/maximum alarm; power-up alarm or limit exceeded or |
| wink       | 1.0 sec off | batch reached.                                                                            |
| fast       | 0.1 sec on  | Switch-released, selected action started                                                  |
| wink       | 0.1 sec off |                                                                                           |

| 12.1.2 | LED | indications | mode | (MBC3 only) |
|--------|-----|-------------|------|-------------|
|--------|-----|-------------|------|-------------|

| for this state                               | Led                                                  | Indication                                                                                                    |  |
|----------------------------------------------|------------------------------------------------------|----------------------------------------------------------------------------------------------------|--|
| Network status LED (NET)                     |                                                      |                                                                                                    |  |
| Not powered/ Not<br>online                   | Off                                                  | <ul> <li>Device is not online</li> <li>The device has not been completed the Dup_MAC_ID test yet.</li> <li>The device may not be powered, look at module status LED</li> <li>No network power present</li> </ul>                                                                               |  |
| Link OK, Online,<br>Connected                | On<br>• green                                        | <ul> <li>Device is online and has connections in the established state</li> <li>For a group 2 device it means that the device is allocated to a master.</li> </ul>                                                                                                    |  |
| Online, Not<br>connected                     | Flashing<br>green<br>0.5 sec on<br>0.5 sec off       | <ul> <li>The device is online but has no connections in the established state.</li> <li>The device has passed the Dup_MAC_ID test, is online but has no established connections to other nodes</li> <li>For a group 2 device it means that the device is not allocated to a master.</li> </ul> |  |
| Connection Time-<br>out                      | Flashing<br>red<br>0.5 sec on<br>0.5 sec off         | One or more I/O connections are in timed-out state.                                                                                                    |  |
| Critical link Failure                        | On<br>• red                                          | Failed communication device. The device has detected an error that has rendered it incapable of communicating on the network. (Duplicate MAC ID or bus off)                                                                                                    |  |
| Module status LED (                          | MOD)                                                 |                                                                                                    |  |
| No power                                     | Off                                                  | There is no power applied to the device                                                                                                    |  |
| Device operational                           | On<br>Sreen                                          | The device is operating in normal condition.                                                                                                    |  |
| Device in Standby                            | Flashing                                             | The device needs commissioning due to configuration missing, incomplete or                                                                                                    |  |
| (The device needs                            | green                                                | incorrect. The device may be in the standby state.                                                                                                    |  |
| commissioning)                               | 0.5 sec on<br>0.5 sec off                            |                                                                                                    |  |
| Unrecoverable fault                          | On<br>• red                                          | The device has an unrecoverable fault, may need replacing.                                                                                                    |  |
| Device self testing                          | Flashing<br>red / green<br>0.5 sec on<br>0.5 sec off | The device is in self test.                                                                                                    |  |
| Module and status LED's sequence at power-up |                                                      |                                                                                                    |  |
| Network LED (NET)                            | off                                                  |                                                                                                    |  |
| Module LED (MOD)                             | green                                                | 0.25 sec                                                                                                    |  |
| Module LED (MOD)                             | red                                                  | 0.25 sec                                                                                                    |  |
| Module LED (MOD)                             | green                                                |                                                                                                    |  |
| Network LED (NET)                            | green                                                | 0.25 sec                                                                                                    |  |
| Network LED (NET)                            | 🔍 red                                                | 0.25 sec                                                                                                    |  |
| Network LED (NET)                            | off                                                  |                                                                                                    |  |

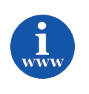

More information can be found in the manual "917023 Operational instructions digital instruments" This document can be found at: <u>http://www.bronkhorst.com/en/downloads/instruction\_manuals/</u>

#### 12.1.3 DeviceNet error description

| SITUATION                                                        | Description                                                                                                    |
|------------------------------------------------------------------|----------------------------------------------------------------------------------------------------|
| Minor communication error<br>(red LED: 0.1 sec on, 2 sec off)    | Each communication error will be seen as a minor communication error<br>except for when the instrument is in the communication fault state.<br>Instrument will stay in the on-line state. These errors will be recovered<br>automatically.<br>Examples of minor errors:<br>When instrument is only member on DeviceNet network<br>When an I/O connection time-out has occurred                                                                                                    |
| No bus power<br>(red LED: 0.2 sec on, 0.2 sec off)               | Instrument hardware detects that +24 Vdc in DeviceNet cable is not present.                                                                                                    |
| Serious communication error<br>( red LED: 2 sec on, 0.1 sec off) | Instrument will get in communication fault state. This will happen at<br>duplicate MAC ID or at bus-off event (This node is faulty and is not allowed to<br>have any influence on the bus). This state can only be left by manual<br>intervention. Instrument needs a reset either by using the micro-switch on<br>top of the instrument or a new power-up. At duplicate MAC ID situation,<br>sending a new MAC ID via RS232 (e.g using FlowFix) could also solve the<br>problem. |

### **12.2 T**ROUBLESHOOTING HINTS AND TIPS

| SITUATION                 | Description                                                                                                    |
|---------------------------|----------------------------------------------------------------------------------------------------|
| DeviceNet problems        | Check all DeviceNet settings at your master. Master and device settings for<br>use of memory modules must be the same. Make sure selected<br>configuration at device configuration for polled I/O is the same as the<br>settings at parameter data. See chapter 7 for more details. |
|                           | Check MAC ID and Baud rate of device (slave).                                                                                                    |
|                           | Check cabling and bus termination of your DeviceNet system.                                                                                                    |
|                           | Check power supply. Instruments need +24Vdc.                                                                                                    |
|                           | Try to reset the instrument and/or restart your master.                                                                                                    |
|                           | Make sure all settings for your slave are downloaded to your master (otherwise it won't work).                                                                                                    |
|                           | Contact DeviceNet sales representative or service department.                                                                                                    |
| Other (FLOW-BUS) problems | Contact Bronkhorst <sup>®</sup> local sales representative or send e-mail describing your problem to: see service chapter.                                                                                                    |

### 13 SERVICE

For current information on Bronkhorst® and service addresses please visit our website:

#### http://www.bronkhorst.com

Do you have any questions about our products? Our Sales Department will gladly assist you selecting the right product for your application. Contact sales by e-mail:

#### **sales@bronkhorst.com**

For after-sales questions, our Customer Service Department is available with help and guidance. To contact CSD by e-mail:

#### support@bronkhorst.com

No matter the time zone, our experts within the Support Group are available to answer your request immediately or ensure appropriate further action. Our experts can be reached at:

#### **()** +31 859 02 18 66